## Registrazione all'area riservata e consultazione delle informazioni dell'impresa

Manuale del 06/04/2016 Versione 1.55

#### Indice

| 1. Registrazione area riservata del sito www.albonazionalegestoriambientali.it |
|--------------------------------------------------------------------------------|
| 1.1 Accesso utente già registrato                                              |
| 1.2 Richiesta nuova password per utente già registrato4                        |
| 1.2.1 Richiesta nuova password per utente già registrato - Impresa ITALIANA    |
| 1.2.2 Richiesta nuova password per utente già registrato - Impresa STRANIERA 6 |
| 1.3 Registrazione nuovo utente                                                 |
| 1.3.1 Registrazione nuovo utente - Impresa ITALIANA                            |
| 1.3.2 Registrazione nuovo utente - Impresa STRANIERA10                         |
| 2. Consultazione dell'area riservata 13                                        |
| 2.1 Home page dell'area riservata                                              |
| 2.2 Pratiche Agest14                                                           |
| 2.3 Elenco mezzi                                                               |
| 2.4 Diritti                                                                    |
| <i>2.4.1</i> Carta di credito                                                  |
| 2.4.2 IConto                                                                   |
| <i>2.4.3</i> Telemaco Pay 24                                                   |
| <i>2.4.4</i> MAV                                                               |
| <i>2.4.5</i> Bonifico bancario                                                 |
| <i>2.4.6</i> Bollettino postale                                                |
| <i>2.4.7</i> Bollettino postale per la Tassa di concessione governativa        |
| 2.5 Categoria 3bis 39                                                          |
| 2.6 Pratiche Sistri                                                            |
| 2.7 Profilo impresa                                                            |
| 2.8 Come scaricare il provvedimento                                            |

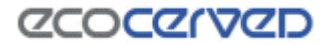

## 1. Registrazione area riservata del sito www.albonazionalegestoriambientali.it

Collegandosi al sito <u>www.albonazionalegestoriambientali.it</u> si aprirà la Home page che si presenta nel modo seguente

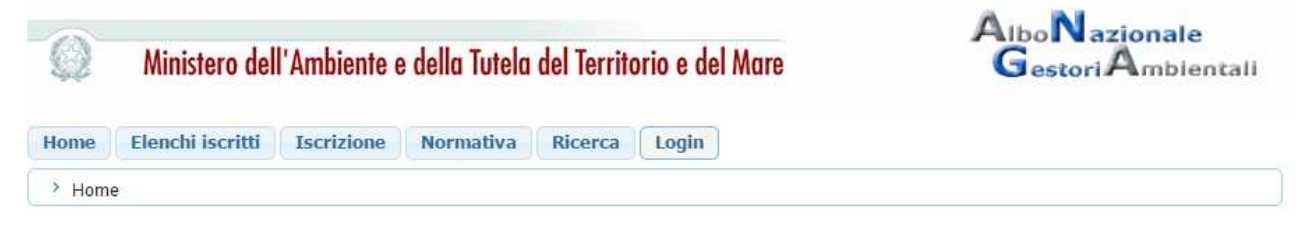

Benvenuti nel sito dell'Albo Nazionale Gestori Ambientali

Figura 1 - Home page del sito www.albonazionalegestoriambientali.it

Scegliere il menu "Login"→ Impresa".

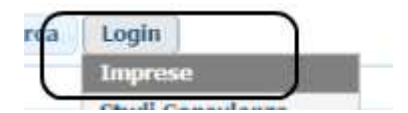

Si aprirà la pagina per l'accesso all'Area riservata del sito

| Codic | e fiscale im | presa |       |
|-------|--------------|-------|-------|
|       | Pass         | sword |       |
|       |              |       | Login |

Figura 2 Maschera Login Impresa

Possono presentarsi le casistiche seguenti:

- l'utente è già registrato, è in possesso delle credenziali e ha attivato il suo profilo (paragrafo 1.1)
- l'utente è già registrato ma ha smarrito le credenziali oppure ha le credenziali ma non ha mai attivato il suo profilo (paragrafo 1.2)
- l'utente è nuovo (paragrafo 1.3)

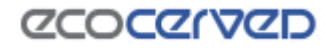

#### 1.1 Accesso utente già registrato

L'utente effettuerà il "Login" inserendo

- il Codice fiscale dell'impresa e la Password in suo possesso se trattasi di impresa italiana
- la Nazione, il Codice fiscale dell'impresa e la Password in suo possesso se trattasi di impresa straniera

Accederà alla propria riservata per la consultazione di tutte le informazioni relative all' impresa così come descritte nel Capitolo 2 "Consultazione dell'area riservata"

#### **1.2** Richiesta nuova password per utente già registrato

Scegliere l'opzione "Password dimenticata? Nuova impresa?". Si accederà alla sezione in cui è possibile creare o recuperare le credenziali per l'accesso

#### RICHIESTA CREDENZIALI

In questa sezione è possibile creare o recuperare le credenziali per l'accesso.

Ritorna a Login impresa.

| Indicare la nazion | alità dell'impresa: |
|--------------------|---------------------|
| Italiana           | Straniera           |

Figura 3 Maschera richiesta credenziali

Indicare la nazionalità dell'impresa. Si può essere in presenza di

- 1) Impresa ITALIANA (paragrafo 1.2.1)
- 2) Impresa STRANIERA (paragrafo 1.2.2)

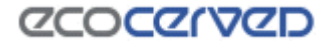

#### 1.2.1 Richiesta nuova password per utente già registrato - Impresa ITALIANA

Inserire il codice fiscale dell'impresa

|                        |                                                                                      | naalai |
|------------------------|--------------------------------------------------------------------------------------|--------|
| RICHIESTA CRED         | ENZIALI                                                                              |        |
| In questa sezione è po | ssibile creare o recuperare le credenziali per l'accesso.                            |        |
| Ritorna a Login impres | а.                                                                                   |        |
|                        | Inserire il codice fiscale dell'impresa:<br>Codice Fiscale:<br><< Ritorna Procedi >> |        |
|                        |                                                                                      |        |

Figura 4 Recupero credenziali accesso impresa italiana

Saranno visualizzati i dati anagrafici dell'impresa e l'ufficio della competente Sezione dell'Albo, e confermando l'operazione con "Procedi", sarà inviata una email all'indirizzo indicato per l'impresa.

|                                                                                                    | E' stata individuata l                                                                                                    | a seguente impresa:                                                       |
|----------------------------------------------------------------------------------------------------|----------------------------------------------------------------------------------------------------|---------------------------------------------------------------------------|
| Ragione socia<br>Codice Fiscale<br>Partita Iva: =<br>Email:                                                                             | le: <i>11.1197.9111.11 111</i><br>:: <i>11.1911.11.1101.19</i><br>:=                                                                  | WW GRL                                                                    |
| Provincia:<br>C.A.P.: 8<br>ITALIA -<br>Ufficio di rife<br>Sezione: 9<br>Indirizzo:<br>NAPOLI (N<br>Telefono:<br>Fax: 0817<br>http://www | CE<br>1047<br>IT<br>rimento (Sezione)<br>Sezione regionale d<br>Corso Meridionale, 5<br>A)<br>0817607803<br>7607625<br>w.na.camcom.it | <b>lella Campania - NA</b><br>8 - c/o Borsa Merci 80143                   |
| Procedeni                                                                                                    | do sarà inviata un'em<br>istruzioni per acc                                                                                           | ail all'indirizzo seguente, con le<br>cedere al portale.<br>@ecocerved.it |
|                                                                                                    | << Ritorna                                                                                                    | Procedi >>                                                                |

Figura 5 Dati anagrafici rilevati per l'impresa italiana

Qualora tale indirizzo risultasse non corretto o l'applicazione notificasse che l'impresa non può essere iscritta per via telematica, l'utente dovrà contattare la competente Sezione dell'Albo che interverrà in modo appropriato.

L'utente dovrà accedere alla propria casella email contenente le nuove credenziali per l'accesso

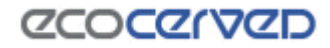

#### 1.2.2 Richiesta nuova password per utente già registrato - Impresa STRANIERA

Inserire la Nazione di appartenenza e la partita IVA in formato europeo (EU VAT number).

| Verifica preliminare dell'esistenza di una iscrizione. |            |  |  |  |
|--------------------------------------------------------|------------|--|--|--|
| Inserire i seguenti dati:                              |            |  |  |  |
| Nazione: ARGENTINA                                     |            |  |  |  |
| Partita Iva/VAT: AR                                    |            |  |  |  |
| << Ritorna                                             | Procedi >> |  |  |  |

Figura 6 Verifica preliminare iscrizione impresa straniera

L'impresa, già registrata all'area riservata del sito ma che ha smarrito la password può essere

- a) già iscritta all'Albo
- **b)** non iscritta all'Albo

#### a) Impresa iscritta all'Albo

In alcuni casi può essere necessario confermare preventivamente l'iscrizione all'Albo Nazionale Gestori Ambientali,

L'impresa è già iscritta all'Albo Nazionale Gestori Ambientali?

| Sì | No |
|----|----|
|    |    |

Figura 7 Conferma iscrizione per impresa straniera

Inserire quindi i dati del protocollo contenuti nella ricevuta di iscrizione rilasciati dalla Sezione in cui è stata presentata la relativa istanza nel formato richiesto:

- Sez: Sigla della sezione (Milano $\rightarrow$  MI, Torino $\rightarrow$  TO, Roma $\rightarrow$  RM....)
- Numero Prot.
- Anno

Se il protocollo fornito non è corretto è necessario contattare la Sezione di competenza.

| Indicare il protocollo della ricevuta di iscrizione. |            |  |  |  |
|------------------------------------------------------|------------|--|--|--|
| Protocollo (Sez./Numero Prot./Anno)                  |            |  |  |  |
| << Ritorna                                           | Procedi >> |  |  |  |

Figura 8 Dati protocollo ricevuta iscrizione

Saranno visualizzati i dati anagrafici dell'impresa e l'ufficio della competente Sezione dell'Albo, e confermando l'operazione, sarà inviata una email all'indirizzo indicato per l'impresa. Per anomalie sull'anagrafica contattare la Sezione di competenza.

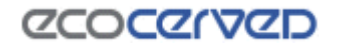

Qualora tale indirizzo risultasse non corretto è necessario contattare la competente Sezione dell'Albo che procederà ad una modifica dello stesso

L'utente dovrà accedere alla propria casella email contenente le nuove credenziali per l'accesso

#### b) Impresa non iscritta all'Albo

Per le imprese non ancora iscritte all'Albo Nazionale Gestori Ambientali ma già registrare all'area riservata del sito, sarà proposta l'anagrafica impresa così come censita dalla stessa in precedenza. In alcuni casi potrebbe essere necessario dover inserire la email, in quanto la precedente preiscrizione non è mai stata attivata.

| E' stata individuata la seguente impresa:                                                                                                    |  |  |  |  |
|----------------------------------------------------------------------------------------------------|--|--|--|--|
| Ragione sociale: <b>////////////////////////////////////</b>                                                                                                    |  |  |  |  |
| Indirizzo<br>==<br>Provincia: ==<br>C.A.P.: 2050<br>BULGARIA - BG                                                                                                    |  |  |  |  |
| Ufficio di riferimento (Sezione)<br>Sezione: Sezione regionale del Veneto - VE<br>Indirizzo: Via Forte Marghera, 151 - 30173 VENEZIA (VE)<br>Telefono: 041 5349940<br>Fax: 041 786150<br>http://www.ve.camcom.it/ |  |  |  |  |
| Procedendo sarà inviata un'email all'indirizzo seguente, con le<br>istruzioni per accedere al portale.                                                                                                    |  |  |  |  |
| NON è corretta E' corretta                                                                                                    |  |  |  |  |

Figura 9 Dati anagrafici rilevati per l'impresa straniera

Confermando l'operazione (con "è corretta"), sarà inviata una email all'indirizzo indicato per l'impresa.

Qualora tale indirizzo risultasse non corretto è necessario contattare la competente Sezione dell'Albo che procederà ad una modifica dello stesso

L'utente dovrà accedere alla propria casella email contenente le nuove credenziali per l'accesso

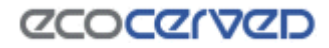

#### 1.3 Registrazione nuovo utente

Scegliere l'opzione "Password dimenticata? Nuova impresa?". Si accederà alla sezione in cui è possibile creare o recuperare le credenziali per l'accesso.

#### RICHIESTA CREDENZIALI

In questa sezione è possibile creare o recuperare le credenziali per l'accesso.

Ritorna a Login impresa.

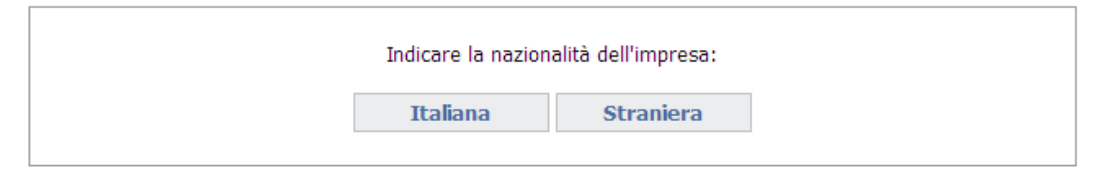

Figura 10 Maschera richiesta credenziali

Indicare la nazionalità dell'impresa. Si può essere in presenza di

- Impresa ITALIANA (paragrafo 1.3.1)
- Impresa STRANIERA (paragrafo 1.3.2)

#### 1.3.1 Registrazione nuovo utente - Impresa ITALIANA

Inserire il codice fiscale dell'impresa

#### **RICHIESTA CREDENZIALI**

In questa sezione è possibile creare o recuperare le credenziali per l'accesso.

Ritorna a Login impresa.

| Inserire il codice fiscale dell'impresa: |                 |  |  |
|------------------------------------------|-----------------|--|--|
| Codice Fiscale:                          | Codice Fiscale: |  |  |
| << Ritorna                               | Procedi >>      |  |  |
|                                          |                 |  |  |

Figura 11 Richiesta credenziali nuova impresa italiana

Si può essere in presenza di:

- impresa già iscritta all'Albo Nazionale Gestori Ambientali oppure di
- nuova impresa non ancora iscritta all'Albo Nazionale Gestori Ambientali ma presente nel Registro delle Imprese.

Per le nuove imprese non si può procedere con la registrazione se non risulta alcuna iscrizione al Registro delle imprese salvo si tratti di impresa di recente iscrizione al Registro delle Imprese (e per cui i dati non sono ancora aggiornati) oppure perché si è in presenza di impresa individuale che richiede l'iscrizione all'Albo prima di essersi iscritta al Registro delle imprese (ai sensi dell'art. 10, comma 2, lettera b del Decreto 120/2014): in questi casi è necessario contattare la Sezione di competenza.

Condizione per l'iscrizione, inoltre, è che ci sia una email valida collegata alla posizione dell'impresa, diversamente l'impresa non sarà iscrivibile telematicamente.

I Comuni (già iscritti all'Albo o non ancora iscritti) devono rivolgersi alla Sezione competente per completare la procedura di registrazione.

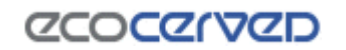

naala

I Consorzi costituiti allo scopo di assumere commesse, stipulare contratti d'appalto, partecipare a gare in nome proprio ma esclusivamente per conto dei soggetti consorziati, e che quindi non svolgono mai attività imprenditoriale propria restando questa a carico esclusivo delle imprese associate iscritte all'Albo, in fase di registrazione devono indicare l'opzione "consorzi" come visibile nella figura successiva

Sia nel caso di impresa già iscritta che nel caso di nuova impresa, saranno visualizzati i dati anagrafici dell'impresa e l'ufficio della competente Sezione dell'Albo, e confermando l'operazione (con "Procedi"), sarà inviata una email all'indirizzo per questa indicato.

Qualora tale indirizzo risultasse non corretto è necessario contattare la competente Sezione dell'Albo che procederà ad una modifica dello stesso

E' stata individuata la seguente impresa:

|                                                                                                    | Ragione sociale:                                                                                            |
|----------------------------------------------------------------------------------------------------|----------------------------------------------------------------------------------------------------|
| $\left[ \right]$                                                                                       | Profilo impresa<br>Selezionare il profilo con il quale si intende iscriversi all'Albo                       |
|                                                                                                    | Ufficio di riferimento (Sezione)<br>Sezione:<br>Indirizzo:<br>Telefono:<br>Fax:<br>http://www.ao.camcom.it/ |
| Procedendo sarà inviata un'email all'indirizzo seguente, con le<br>istruzioni per accedere al portale. |                                                                                                    |
|                                                                                                    | << Ritorna Procedi >>                                                                                       |

Figura 12 Dati anagrafici rilevata per l'impresa italiana

L'utente dovrà accedere alla propria casella email e seguire attentamente le istruzioni riportate nel messaggio per completare l'attivazione del profilo. Si ricorda che:

- in presenza di più richieste di attivazione inviate per la stessa impresa si raccomanda di cliccare sul link di attivazione (oppure copiare e incollare l'intero indirizzo nel proprio browser) contenuto nella email ricevuta più di recente.
- Il codice di attivazione contenuto nel messaggio email rimarrà valido per una settimana, trascorsa la quale, non sarà più utilizzabile. Sarà comunque possibile ripetere la procedura di attivazione.

Una volta attivato il profilo accedere alla propria area riservata con il codice fiscale dell'impresa (User) e la password contenuta nel messaggio email ricevuto per l'attivazione del profilo.

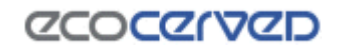

#### 1.3.2 Registrazione nuovo utente - Impresa STRANIERA

Inserire la Nazione di appartenenza e la partita IVA in formato europeo (EU VAT number).

Verifica preliminare dell'esistenza di una iscrizione.

| Inserire i seguenti dati: |            |  |  |  |
|---------------------------|------------|--|--|--|
| Nazione: AUSTRIA 🔻        |            |  |  |  |
| Partita Iva/VAT: AT       |            |  |  |  |
| << Ritorna                | Procedi >> |  |  |  |

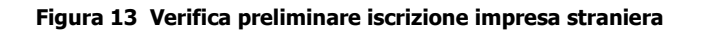

Si può essere in presenza di

- **a)** impresa iscritta all'Albo
- **b)** impresa non iscritta all'Albo

#### a) Impresa iscritta all'Albo

In alcuni casi può essere necessario confermare preventivamente l'iscrizione all'Albo Nazionale Gestori Ambientali, "É iscritta"

L'impresa è già iscritta all'Albo Nazionale Gestori Ambientali?

Figura 14 Conferma iscrizione per impresa straniera

Inserire quindi i dati del protocollo contenuti nella ricevuta di iscrizione rilasciati dalla Sezione in cui è stata presentata la relativa istanza nel formato richiesto:

- Sez: Sigla della sezione (Milano $\rightarrow$  MI, Torino $\rightarrow$  TO, Roma $\rightarrow$  RM....)
- Numero Prot.
- Anno

Se il protocollo fornito non è corretto è necessario contattare la Sezione di competenza.

| Indicare il protocollo della ricevuta di iscrizione. |
|------------------------------------------------------|
| () Protocollo (Sez./Numero Prot./Anno)               |
| << Ritorna Procedi >>                                |

Figura 15 Dati protocollo ricevuta iscrizione

Se il protocollo fornito è corretto saranno visualizzati i dati anagrafici dell'impresa e l'ufficio della Sezione dell'Albo presso cui è stata presentata l'istanza di iscrizione. Per anomalie sull'anagrafica contattare la Sezione di competenza.

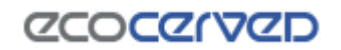

Se risulta una email valida collegata alla posizione, è a questo indirizzo che saranno inviate le istruzioni per l'attivazione. Qualora tale indirizzo risultasse non corretto è necessario contattare la competente Sezione dell'Albo che procederà ad una modifica dello stesso.

Se non risulta presente alcuna email collegata alla posizione dell'impresa è necessario indicarne una. A questa email saranno inviate le istruzioni per accedere al portale.

L'utente dovrà accedere alla propria casella email e seguire attentamente le istruzioni riportate nel messaggio per completare l'attivazione del profilo. Si ricorda che:

- in presenza di più richieste di attivazione inviate per la stessa impresa si raccomanda di cliccare sul link di attivazione (oppure copiare e incollare l'intero indirizzo nel proprio browser) contenuto nella email ricevuta più di recente.
- Il codice di attivazione contenuto nel messaggio email rimarrà valido per una settimana, trascorsa la quale, non sarà più utilizzabile. Sarà comunque possibile ripetere la procedura di attivazione.

Una volta attivato il profilo accedere alla propria area riservata con il codice fiscale dell'impresa (User) e la password contenuta nel messaggio email ricevuto per l'attivazione del profilo.

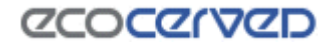

#### b) Impresa non iscritta all'Albo

Se si tratta di nuova impresa non ancora iscritta all'Albo Nazionale Gestori Ambientali comparirà la maschera seguente

| L'impresa è già iscritta all'Albo Nazionale Gestori Ambientali?            |
|----------------------------------------------------------------------------|
| Sì No                                                                      |
| Figura 16 Conferma iscrizione per impresa straniera                        |
| necessario indicare le informazioni richieste nella maschera sotto         |
| Indicare ora le seguenti informazioni:                                     |
| Ufficio di riferimento                                                     |
| Indicare un ufficio di riferimento                                         |
| Anagrafica impresa                                                         |
| Ragione sociale:                                                           |
| Partita Iva: AT123123                                                      |
| Email (*):                                                                 |
| (*) Indicare un'email a cui inviare le istruzioni per accedere al portale. |
| Indirizzo:                                                                 |
| Città:                                                                     |
| C.A.P.:                                                                    |
| Nazione: AUSTRIA                                                           |
| << Ritorna Procedi >>                                                      |

Figura 17 Inserimento anagrafica impresa straniera

Confermando l'operazione sarà inviata la mail di attivazione all'indirizzo indicato dall'utente.

L'utente dovrà accedere alla propria casella email e seguire attentamente le istruzioni riportate nel messaggio per completare l'attivazione del profilo. Si ricorda che:

- in presenza di più richieste di attivazione inviate per la stessa impresa si raccomanda di cliccare sul link di attivazione (oppure copiare e incollare l'intero indirizzo nel proprio browser) contenuto nella email ricevuta più di recente.
- Il codice di attivazione contenuto nel messaggio email rimarrà valido per una settimana, trascorsa la quale, non sarà più utilizzabile. Sarà comunque possibile ripetere la procedura di attivazione.

Una volta attivato il profilo accedere alla propria area riservata con il codice fiscale dell'impresa (User) e la password contenuta nel messaggio email ricevuto per l'attivazione del profilo.

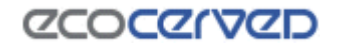

## 2. Consultazione dell'area riservata

#### 2.1 Home page dell'area riservata

Una volta effettuata la registrazione all'area riservata del sito dell'Albo l'impresa potrà consultare tutti i dettagli della propria iscrizione accedendovi dal menu nella barra superiore della pagina

| Home                                                                    | Pratiche Age       | st El                             | enco mezzi          | Diritti 3bis           | (ex Raee)     | Pratiche Sist        | ri Profilo | impresa    | Esci<br>Manuale utente |
|-------------------------------------------------------------------------|--------------------|-----------------------------------|---------------------|------------------------|---------------|----------------------|------------|------------|------------------------|
| HOME PAG                                                                | E DELL'ARE         | A RISE                            | RVATA               |                        |               |                      |            |            | Assistenza tecnica     |
|                                                                         |                    | auxo la                           | 4.1.1.4             |                        |               |                      |            |            |                        |
| Numero iscriz<br>Identificativo<br>Ragione socia<br>Sede: <b>S i ma</b> | rione:<br>Impresa: | 999<br>119109<br>LP.A.<br>9 R. 58 | es<br>K. (20099) NO | (2440)                 |               |                      |            |            |                        |
| Categoria                                                               | Тіро               | Classe                            | Stato               | Causale<br>sospensione | Sospes<br>dal | a Sospesa<br>fino al | Inizio     | Fine       | Sotto categoria        |
| 3-bis                                                                   |                    | -                                 |                     |                        |               |                      | 28/07/2010 | 11/02/2016 |                        |

Figura 18 Home page area riservata impresa

Le Opzioni del menu disponibili sono le seguenti.

- Pratiche Agest
- Elenco Mezzi
- Diritti
- Pratiche Sistri
- 3 bis (opzione presente solo se l'impresa è iscritta alla categoria di cui al D.M. 120/2014)
- Profilo impresa

| Home                                  | Pratiche Agest | Elenco mezzi | Diritti | 3bis (ex Raee) | Pratiche Sistri | Profilo impresa |  |  |
|---------------------------------------|----------------|--------------|---------|----------------|-----------------|-----------------|--|--|
| Figura 19 Menu impresa area riservata |                |              |         |                |                 |                 |  |  |

Nella home page dell'area riservata è visualizzato un elenco con le pratiche presentate alla Sezione di competenza ma per avere maggiori informazioni su tali istanze è necessario andare alla pagina di dettaglio dedicata.

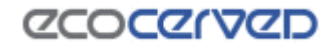

#### 2.2 Pratiche Agest

Sono riportate le informazioni relative a

- a) Accesso al servizio telematico
- b) Strutture incaricate alla gestione delle pratiche con Agest Telematico
- c) Pratiche Albo e provvedimenti riguardanti la ditta

# PRATICHE AGEST

Agest Telematico è il servizio di presentazione delle pratiche telematiche per l'iscrizione all'Albo Nazionale Gestori Ambientali.

Cliccando sul seguente link è possibile scaricare il manuale d'uso per la compilazione della pratica telematica Manuale per la pratica telematica

#### Accesso al servizio

E' possibile accedere al servizio servizio Agest Telematico direttamente. Per iniziare la compilazione della pratica con la procedura telematica cliccare sul link qui sotto: Accedi ad Agest Telematico

#### Strutture incaricate alla gestione delle pratiche con Agest Telematico

Le pratiche telematiche possono essere presentate da parte delle strutture incaricate dell'impresa. Una struttura può essere rappresentata da uno studio di consulenza ambientale, un professionista o dall'impresa stessa.

Nella lista seguente è riportata la situazione attuale degli incarichi. E' possibile gestire i singoli incarichi eliminandoli o aggiungendone di nuovi scegliendo tra tutte le strutture censite nel sistema Agest.

| tonomore - Marcella | 900,04241 (50) | 14, 194 0096/33    | - II   |
|---------------------|----------------|--------------------|--------|
|                     |                | Aggiungi nuovo inc | carico |

#### Pratiche Albo riguardanti la Ditta

#### Tabella di monitoraggio delle pratiche della ditta 🕔

| Sezione | Data Proc. | Protocollo           | Oggetto                                                                    | Tipo pratica | Stato                | Provv. |
|---------|------------|----------------------|----------------------------------------------------------------------------|--------------|----------------------|--------|
| BO      | 25/09/2013 | n1 del<br>23/05/2014 | [Telematico] Modifica 3 bis: integrazione<br>mezzi/cer. Inserimento Mezzi. | Modifica 13  | Istruttoria in corso |        |

#### Figura 20 - Dettaglio pratiche impresa

#### a) Accesso al servizio telematico

La possibilità di accedere al servizio telematico per l'invio delle istanze all'Albo Gestori è prevista **per tutte** le imprese, già iscritte o che intendono iscriversi all'Albo.

## Cliccando su "Accedi ad Agest Telematico" l'impresa potrà accedere direttamente al canale telematico per la compilazione e l'invio delle istanze all'Albo gestori per la propria impresa

Per il funzionamento del servizio si rinvia al manuale utente di Agest Telematico disponibile al link: https://scrivania.albonazionalegestoriambientali.it/downloads/materiali/ManualeAgestTelematico.zip

#### b) Strutture incaricate alla gestione delle pratiche con Agest Telematico

Consente di individuare i soggetti da incaricare per la gestione delle istanze da presentare telematicamente alla sezione dell'Albo attraverso Agest Telematico qualora l'impresa non intenda operare in proprio. Per il funzionamento del servizio si rinvia al manuale utente di Agest Telematico disponibile al link: <u>https://scrivania.albonazionalegestoriambientali.it/downloads/materiali/ManualeAgestTelematico.zip</u>

#### c) Pratiche Albo e provvedimenti riguardanti la ditta

Per ogni istanza presentata all'Albo sono riportate le seguenti informazioni:

- Sezione di riferimento
- Data del procedimento (in Agest)

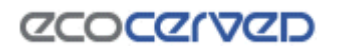

- Numero e data del protocollo del procedimento
- Oggetto del procedimento
- Tipo pratica (modifica, iscrizione, cancellazione...)
- Stato pratica.

Con riguardo ai provvedimenti si consideri la procedura di descritta nel capitolo 2.8 di questo manuale

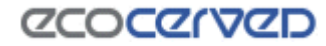

#### 2.3 Elenco mezzi

È riportato l'elenco di tutti i mezzi dell'impresa su una o più pagine. Per ogni mezzo è individuato lo stato (attivo/non attivo), le categorie attive o non attive, il dettaglio delle categorie associate al mezzo (riassunto in una piccola tabella) e il dettaglio dei Cer per ciascuna categoria "attiva", eventuali note associate al mezzo

|             |                                                                                                    | Dettaglio mezzo                                    |        |                     | ×                       |       |     |                       |
|-------------|----------------------------------------------------------------------------------------------------|----------------------------------------------------|--------|---------------------|-------------------------|-------|-----|-----------------------|
| LISTA MEZZ  | ZI                                                                                                    | Targa: /////<br>Tipo mezzo: Autocarro<br>Categoria | Classe | e Sta               | ato                     |       | μ   | รรารบรานสาบระเทมเส    |
|             | nander der der der det einer im der der einen in der einen der beiter der der der der der der der der der d | 4                                                  | F      | At                  | tivo                    |       |     |                       |
| 25 💌 Risult | tati per pagina                                                                                             |                                                    |        |                     | Esci                    |       |     |                       |
| Targa       | Tipo mezzo                                                                                                  |                                                    | Stato  | Categorie<br>attive | Categorie<br>non attive | Dett. | Cer | Note                  |
|             | Autocarro                                                                                                   |                                                    | Attivo | 4                   |                         | 0     | 0   |                       |
|             | @ Torna alla lista mezzi                                                                                    | · · · · · · · · · · · · · · · · · · ·              |        |                     |                         |       |     |                       |
|             |                                                                                                    |                                                    |        |                     |                         |       |     |                       |
|             | Categoria 4<br>20.03.04 20.03.06                                                                            |                                                    |        |                     |                         |       | ⊕ N | Nostra le descrizioni |

Figura 21- Dettaglio lista mezzi - categorie- cer

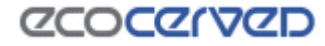

### 2.4 Diritti

Nella pagina sono riportati:

- il riepilogo dei diritti annui di iscrizione in regola per l'anno in corso oppure ancora da pagare, a prescindere dall'anno di riferimento;
- il riepilogo dei pagamenti inerenti un'istanza telematica (bolli sul procedimento e diritti di segreteria), sia relativi ad istanze già inviate, sia relativi ad istanze in corso da regolarizzare per completarne l'invio;
- il riepilogo dei pagamenti inerenti un provvedimento bolli, tassa di concessione governativa (ove dovuta) e diritti annui (ove dovuti).

Sono visualizzati **solo** gli strumenti di pagamento accettati dalla Sezione di riferimento (sulla base delle preferenze espresse da quest'ultima). In base al tipo di pagamento selezionato dall'utente (diritti annui, diritti di segreteria, bolli) alcuni strumenti di pagamento potrebbero non essere più utilizzabili: sarà l'applicazione a rendere disponibili, sulla base di quello che intende pagare l'utente, gli strumenti compatibili con esso.

Gli strumenti di pagamento previsti sono:

- Carta di credito (vedi 2.4.1)
- IConto (vedi 2.4.2)
- Telemaco Pay (vedi 2.4.3)
- MAV (vedi 2.4.4)
- Bonifico bancario (vedi 2.4.5)
- Bollettino postale (vedi 2.4.6)
- Bollettino postale per la tassa di concessione governativa (vedi 2.4.7)

| Home     | Pratiche Agest    | Elenco mezzi | Diritti   | Pratiche Sistri | Profilo impresa | Esci<br>Assistenza |
|----------|-------------------|--------------|-----------|-----------------|-----------------|--------------------|
| 10.47.54 | i surgia actes as | A PETER AND  | an a ware | DOM: NOT OTHER  | 100.000         |                    |

#### Riepilogo pagamenti

La registrazione dei diritti per l'anno in corso potrebbe non essere aggiornata.

Sono presenti diritti dovuti non ancora pagati. Per pagare i diritti dovuti è necessario:

- spuntare le righe corrispondenti ai diritti che si desidera pagare
- selezionare uno strumento di pagamento tra quelli disponibili rispetto alla selezione dei diritti
   premere il tasto "Paga" in fondo alla lista dei diritti
- premere il casco Faga in londo alla lista del di

Per consultare le FAQ sui pagamenti clicca qui

| Тіро                  | Causale                                         | Importo<br>dovuto | Importo<br>pagato | Importo da<br>pagare | Note     | Spunta per<br>pagare |
|-----------------------|-------------------------------------------------|-------------------|-------------------|----------------------|----------|----------------------|
| Diritti di Iscrizione | Diritti iscrizione annui : 2-bis<br>(anno 2016) | € 50.00           | € 0.00            | € 50.00              |          |                      |
| Diritti di Iscrizione | Diritti iscrizione annui : 2-bis<br>(anno 2015) | € 50.00           | € 50.00           | € 0.00               | Dettagli |                      |
| Diritti di Iscrizione | Diritti iscrizione annui : 2-bis<br>(anno 2014) | € 50.00           | € 50.00           | € 0.00               | Dettagli |                      |

Strumenti di pagamento disponibili compatibili con i diritti selezionati 🕖

| VISA Menty Cart    | MAV - ELETTRONICO BANCARIO                              |
|--------------------|---------------------------------------------------------|
| CONTO via Telemaco | Bonifico bancario                                       |
| © TelemacoPay      | Bollettino Postale                                      |
|                    | Bollettino Postale per Tassa di Concessione Governativa |

Paga

#### Figura 22 – Riepilogo pagamenti

## **COCGIAGD**

#### 2.4.1 Carta di credito

Selezionare l'importo da pagare e la forma di pagamento "Visa - MasterCard"

| Tipo                                                                                                    | Causale                                                                                                 | Importo<br>dovuto | Importo<br>pagato                            | Importo da<br>pagare | Note             | Spunta per<br>pagare |  |  |  |  |
|----------------------------------------------------------------------------------------------------|----------------------------------------------------------------------------------------------------|-------------------|----------------------------------------------|----------------------|------------------|----------------------|--|--|--|--|
| Diritti di Iscrizione                                                                                                    | Diritti iscrizione annui : 2-bis<br>(anno 2016)                                                         | € 50.00           | € 0.00                                       | € 50.00              |                  | <b>X</b>             |  |  |  |  |
| Diritti di Iscrizione                                                                                                    | Diritti iscrizione annui : 2-bis<br>(anno 2015)                                                         | € 50.00           | € 50.00                                      | € 0.00               | Dettagli         |                      |  |  |  |  |
| Diritti di Iscrizione                                                                                                    | Diritti iscrizione annui : 4 cl F<br>(anno 2015)                                                        | € 137.50          | € 137.50                                     | € 0.00               | Dettagli         |                      |  |  |  |  |
| Diritti di Iscrizione                                                                                                    | Diritti iscrizione annui : 2-bis<br>(anno 2014)                                                         | € 16.67           | € 16.67                                      | € 0.00               | Dettagli         |                      |  |  |  |  |
| TelemacoPay                                                                                                    |                                                                                                    | Bollett Bollett   | i <mark>no Postale</mark><br>ino Postale per | Tassa di Concessi    | one Governativa  |                      |  |  |  |  |
| Image: Image and Image and Image | <ul> <li>Bollettino Postale</li> <li>Bollettino Postale per Tassa di Concessione Governativa</li> </ul> |                   |                                              |                      |                  |                      |  |  |  |  |
|                                                                                                    |                                                                                                    |                   |                                              | Importe              | o totale € 50,00 | Paga                 |  |  |  |  |
|                                                                                                    | Figura 2                                                                                                | 23 – Riepilo      | go pagam                                     | ento                 |                  |                      |  |  |  |  |
|                                                                                                    |                                                                                                    |                   |                                              |                      |                  |                      |  |  |  |  |
| gliere "Paga"                                                                                                    |                                                                                                    |                   |                                              |                      |                  |                      |  |  |  |  |

Figura 24 – Dettaglio riepilogo pagamento

#### Sarà proposto il messaggio seguente

| Pagamento diritti                                                                                                    |    | ×       |  |  |  |  |
|----------------------------------------------------------------------------------------------------|----|---------|--|--|--|--|
| Hai scelto di pagare i diritti selezionati con Carta di Credito.<br>Se intendi proseguire pagando con Carta di Credito premi il tasto Ok altrimenti premi il tasto<br>Annulla. |    |         |  |  |  |  |
|                                                                                                    | Ok | Annulla |  |  |  |  |

Figura 25 – Conferma modalità di pagamento

Confermando, comparirà la maschera di riepilogo dei diritti annui in cui è anche possibile scegliere i dati della ricevuta. Occorre verificare attentamente l'anagrafica in quanto una volta emessa la ricevuta questa non sarà più modificabile. Se i dati proposti non risultano corretti o non risultano aggiornati, cliccando su "Aggiungi anagrafica", sarà possibile creare una nuova anagrafica per la ricevuta.

| Il pagamento mediante Carta di Credito produrrà l'emissione di una ricevuta da parte di InfoCamere.<br>Scegliere dall'elenco l'intestatario della ricevuta e cliccare su "Paga".<br>Se si vuole intestare la ricevuta ad un soggetto non presente in elenco o presente con dati non aggiornati premere "Aggiungi anagrafica" e inserire i dati<br>richiesti. |
|----------------------------------------------------------------------------------------------------|
|                                                                                                    |

Attenzione! I dati anagrafici della ricevuta non potranno essere modificati una volta effettuato il pagamento.

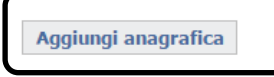

Anagrafica ricevuta

Figura 26 – Anagrafica ricevuta

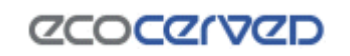

Dopo aver confermato la modalità di pagamento scelta con "Paga",

|                                                                                                    | _                                     | Pagamento diritti                                                                                                    | × |
|----------------------------------------------------------------------------------------------------|---------------------------------------|----------------------------------------------------------------------------------------------------|---|
| Descrizione                                                                                                    | Imp                                   |                                                                                                    | - |
| Diritti iscrizione annui : 2-bis (anno 2016)                                                                                                    | 50.                                   | Premendo il tasto Ok verrai reindirizzato ad una pagina del <b>Consorzio Triveneto</b> dove dovrai<br>inserire i dati della tua carta di credito.                                                                                                    |   |
| Totale<br>Strumento di pagamento: Carta<br>Anagrafica ricevuta                                                                                                    | 50.<br>di Ci                          | Una volta effettuato il pagamento verrai reinderizzato nuovamente in questo sito ed il pagamento<br>verrà registrato automaticamente.<br>Contestualmente ti sarà spedita una mail di <u>conferma del pagamento</u> da parte del <b>Consorzio</b><br><b>Triveneto</b> e successivamente una mail contenente la <u>ricevuta</u> del pagamento da parte di<br><b>Infocamere</b> .<br>Se intendi proseguire pagando con Carta di Credito premi il tasto Ok.<br>Se non intendi pagare con Carta di Credito premi il tasto Annulla. |   |
| pagamento mediante Carta di Credito pro<br>cegliere dall'elenco l'intestatario della rice<br>e si vuole intestare la ricevuta ad un sogg<br>ichiesti.<br><b>ttenzione!</b> I dati anagrafici della ricevuta<br>Aggiungi anagrafica | odurrå<br>vuta e<br>etto n<br>i non j | Verificare l'anagrafica scelta per la ricevuta                                                                                                    |   |
| • 1000110 14010<br>• 14 70010101010000<br>• 100001000000000000000000                                                                                                    | 1990.4<br>19791                       | Ok Annulla                                                                                                    | ) |

Figura 27 – Conferma modalità di pagamento

inserire i dati della carta di credito e confermare.

| MERCHANT                                                                                          | ESERCENTE DEMO WEB SITE                                                                                                    |
|---------------------------------------------------------------------------------------------------|----------------------------------------------------------------------------------------------------|
| SITO WEB                                                                                          | HTTP://WWW.MIOSITO.IT                                                                                                    |
| IMPORTO                                                                                           | EUR 191,67                                                                                                    |
| NUMERO ORDINE                                                                                     | AT-0000036                                                                                                    |
| FORMAZIONI PER IL PAG                                                                             | GAMENTO                                                                                                    |
| CARTE ACCETTATE                                                                                   |                                                                                                    |
| CARTA DI CREDITO Nº                                                                               |                                                                                                    |
| CVV2/CVC2                                                                                         | info                                                                                                    |
| DATA SCADENZA                                                                                     | <b>T</b>                                                                                                    |
| NOME TITOLARE                                                                                     |                                                                                                    |
| INDIRIZZO E-MAIL                                                                                  | The first device of the second second                                                                                                    |
| IFORMATIVA PRIVACY                                                                                | PAGA                                                                                                    |
| Consorzio Triveneto S.p.A., in<br>del D.Lgs. 196/03 ("Codice in<br>saranno trattati esclusivament | qualità di Titolare, rilascia la presente informativa a sensi dell'art. 13<br>materia di protezione dei dati personali"). I dati personali raccolti<br>te per l'esecuzione della prestazione da Lei richiesta, pertanto il |
| Acconsento al trattame                                                                            | ento dei dati                                                                                                    |

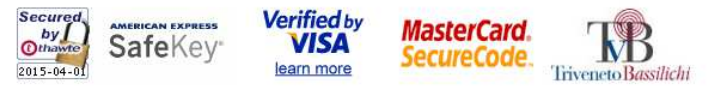

Figura 28 – Dati carta di credito

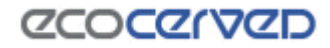

Se il pagamento è andato a buon fine comparirà la maschera seguente e sarà possibile scaricare l'attestazione di pagamento.

#### Riepilogo pagamenti

Pagamento effettuato con Carta di Credito in data 12/04/2016 alle ore 09:47

Importo pagato: € 50.00

Causale pagamento: Diritti di iscrizione albo gestori ambientali per le categorie 2-bis (anno 2016)

Codice Ordine: AT-00000321 (in fase di generazione della ricevuta)

| Descrizione                                  | Importo |
|----------------------------------------------|---------|
| Diritti iscrizione annui : 2-bis (anno 2016) | € 50.00 |
|                                              |         |

🔊 Scarica attestazione di pagamento

🖲 Torna alla lista diritti

#### Figura 29 – Esito transazione

La ricevuta sarà inviata alla mail risultante nell'anagrafica di pagamento dell'impresa (Figura 27) entro le h. 10 del giorno successivo a quello pagamento e sarà scaricabile anche in un momento successivo in corrispondenza del "dettaglio" del pagamento a cui si riferisce (accessibile cliccando su "Dettaglio" nella pagina dei "Diritti").

| Diritti di Iscrizione D          | viritti iscrizione annui : 2-bis<br>(anno 2016) | € 50.00            | € 50,00     | € 0.00                                                                                                    | Dettagli   |
|----------------------------------|-------------------------------------------------|--------------------|-------------|----------------------------------------------------------------------------------------------------|------------|
|                                  |                                                 |                    |             | the second second second second second second second second second second second second second second second se |            |
|                                  |                                                 |                    |             |                                                                                                    |            |
| Riepilogo pagamenti              | +                                               |                    |             |                                                                                                    |            |
| Pagamento effettuato con Carta d | i Credito in data 14/03/2016 alle               | ore 18:29          |             |                                                                                                    |            |
| Importo pagato: € 🛲 📖            |                                                 |                    |             |                                                                                                    |            |
| Causale pagamento:               | ralled a set adverse Field on Will              | DESCRIPTION OF THE | KONTONE, BA | E an internet Bird                                                                                              | A REPORT A |

Figura 30 – Disponibilità ricevuta

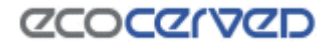

#### 2.4.2 IConto

L'utente di Telemaco che intende utilizzare la modalità di pagamento IConto deve preventivamente impostare tale modalità di pagamento in Telemaco (https://Telemaco.infocamere.it), andando sull'opzione "Saldo" e scegliendo la modalità di pagamento voluta.

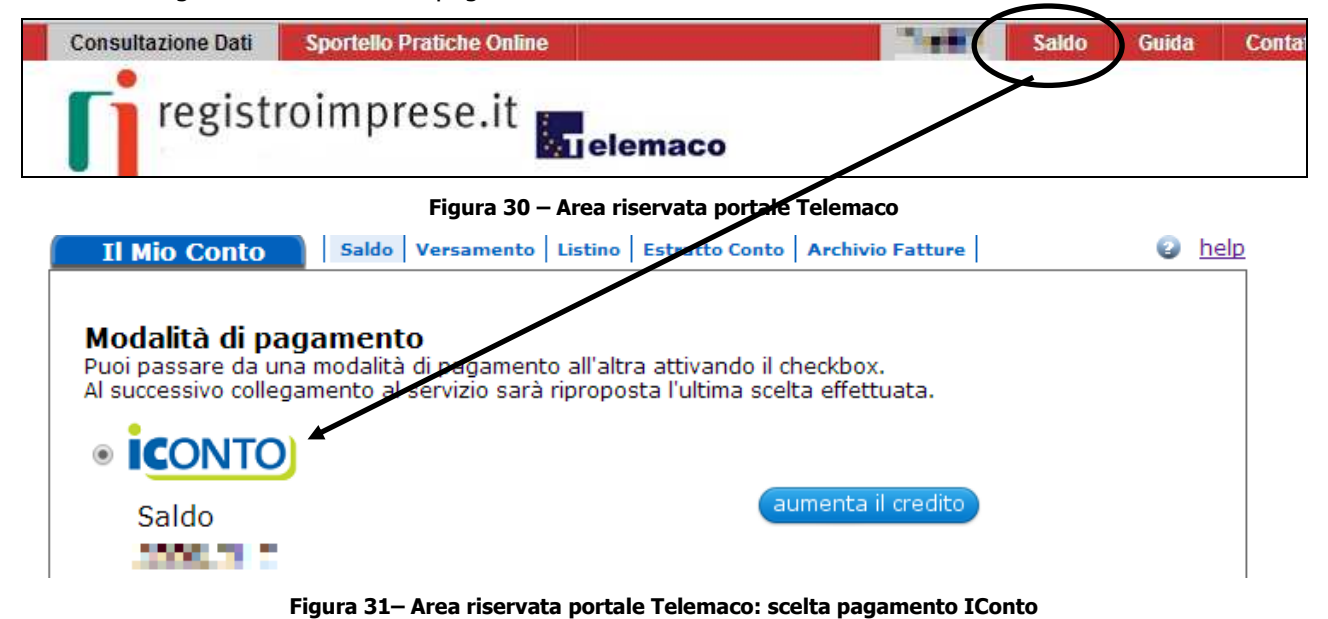

Successivamente spostarsi nell'area riservata dell'impresa nel sito dell'Albo. Selezionare l'importo da pagare e la forma di pagamento IConto.

| Тіро                  | Causale                                         | Importo<br>dovuto | Importo<br>pagato | Importo da<br>pagare | Note     | Spunta per<br>pagare |
|-----------------------|-------------------------------------------------|-------------------|-------------------|----------------------|----------|----------------------|
| Diritti di Iscrizione | Diritti iscrizione annui : 2-bis<br>(anno 2016) | € 50.00           | € 0.00            | € 50.00              |          | ۲                    |
| Diritti di Iscrizione | Diritti iscrizione annui : 2-bis<br>(anno 2015) | € 50.00           | € 50.00           | € 0.00               | Dettagli |                      |
| Diritti di Iscrizione | Diritti iscrizione annui : 2-bis<br>(anno 2014) | € 50.00           | € 50.00           | € 0.00               | Dettagli |                      |
| Diritti di Iscrizione | Diritti iscrizione annui : 2-bis<br>(anno 2013) | € 50.00           | € 50.00           | € 0.00               | Dettagli |                      |
| Diritti di Iscrizione | Diritti iscrizione annui : 2-bis<br>(anno 2012) | € 50.00           | € 50.00           | € 0.00               | Dettagli |                      |

#### Strumenti di pagamento disponibili compatibili con i diritti selezionati 🕦

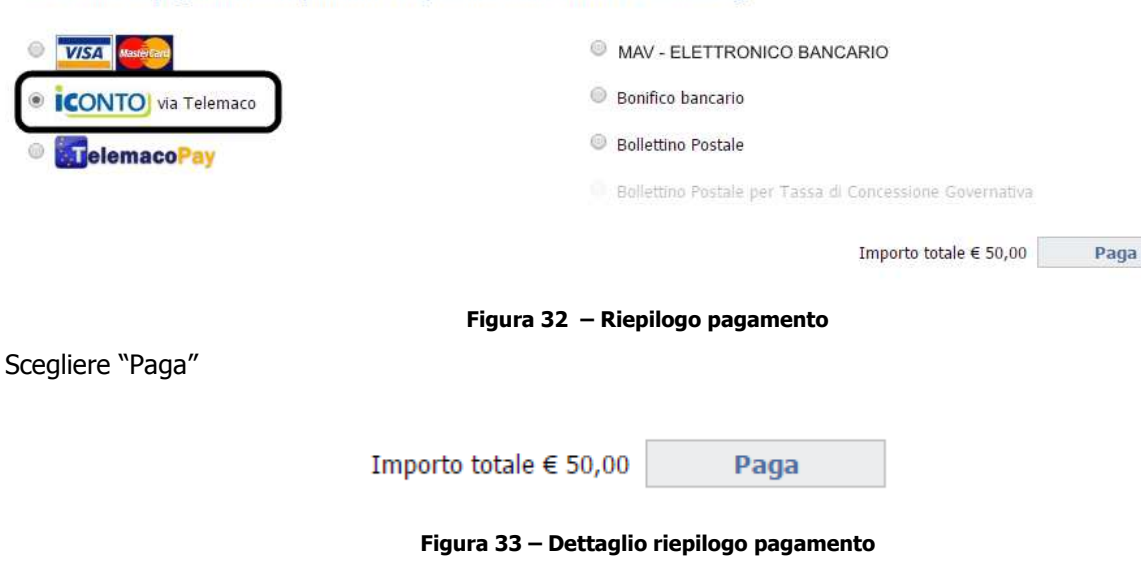

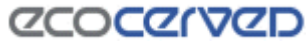

Confermando, sarà proposto il messaggio seguente

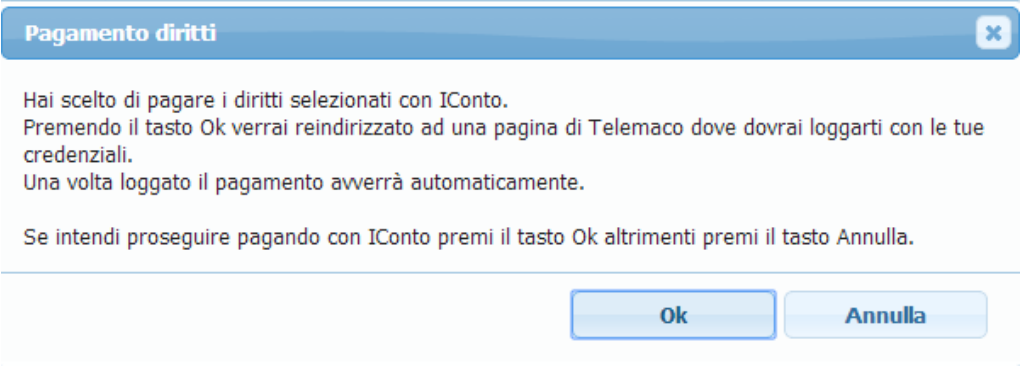

Figura 34 – Conferma modalità di pagamento

Il sistema rinvierà in automatico alla maschera seguente in cui è necessario inserire le credenziali di accesso del portale "Telemaco"

| InfoCamere                                    |
|-----------------------------------------------|
| Digitare user-id                              |
| Digitare password                             |
| ACCEDI                                        |
| oppure <u>accedi con certificato digitale</u> |

Figura 35 – Login Telemaco per conferma pagamento

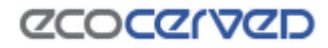

Una volta confermate comparirà la maschera seguente. Scegliendo "paga adesso", si procederà con il pagamento immediato da parte dell'utente correntemente loggato (che viene evidenziato). Scegliendo "cambia utente" sarà possibile effettuare il pagamento da parte di un'utente differente da quello correntemente loggato.

#### Riepilogo pagamenti

| Descrizione                                  | Importo |
|----------------------------------------------|---------|
| Diritti iscrizione annui : 2-bis (anno 2016) | 50.00€  |
| Totale                                       | 50.00 € |

#### Strumento di pagamento: IConto

| Dtente correntemente loggato è:                                |               |             |
|----------------------------------------------------------------|---------------|-------------|
| Si vuole proseguire con il pagamento utilizzando questo utente | Cambia utente | Paga adesso |
|                                                                |               |             |

#### Figura 36 – Conferma dell'utente che effettua il pagamento

Scegliere l'opzione di interesse. La conferma della transazione sarà evidenziata come nella figura seguente.

#### Riepilogo pagamenti

Pagamento effettuato con IConto in data 12/04/2016 alle ore 10:15

Importo pagato: € 50.00

Causale pagamento: Diritti di iscrizione albo gestori ambientali per le categorie 2-bis (anno 2016)

| Descrizione                                  | Importo                     |
|----------------------------------------------|-----------------------------|
| Diritti iscrizione annui : 2-bis (anno 2016) | € 50.00                     |
| <br>🕅 Scari                                  | ca attestazione di pagament |

Torna alla lista diritti

#### Figura 37 – Esito transazione

In questo caso la ricevuta/fattura di pagamento non è disponibile all'interno dell'area riservata poiché già emessa da parte di Infocamere.

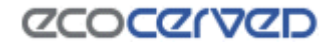

#### 2.4.3 Telemaco Pay

L'utente di Telemaco che intende utilizzare la modalità di pagamento il proprio conto prepagato deve preventivamente impostare tale modalità di pagamento in Telemaco (https://telemaco.infocamere.it), andando sull'opzione "Saldo" e scegliendo la modalità di pagamento voluta.

| Consultazione Dati                                     | Sportello Pratiche                                   | e Online                                             |                                                         | ••••()           | Saldo | Guida | Conta       |
|--------------------------------------------------------|------------------------------------------------------|------------------------------------------------------|---------------------------------------------------------|------------------|-------|-------|-------------|
| <b>F</b> iregisti                                      | roimprese                                            | .it nelemace                                         | þ                                                       |                  |       |       |             |
|                                                        | Figur                                                | ra 38 – Area riservata                               | portale Telemaco                                        |                  |       |       |             |
| Il Mio Conto                                           | Saldo Vers                                           | amento Listino Estra                                 | tto Conto Archivio                                      | Fatture          |       | 2     | <u>help</u> |
| Modalità di p<br>Puoi passare da<br>Al successivo coll | agamento<br>una modalità di pa<br>egamento al servi: | agamento all'altra attiv<br>zio sarà riproposta l'ul | vando il checkbox.<br>tima scelta effettu<br>aumenta il | iata.<br>credito |       |       |             |
| Conto Pre                                              | epagato                                              |                                                      |                                                         |                  |       |       |             |
| Saldo Tar<br>1000,00 €                                 | fifa Saldol<br>€ 767,0€                              | Diritti<br>5€                                        | aumenta il                                              | credito          |       |       |             |

Figura 39 – Area riservata portale Telemaco: scelta pagamento Conto prepagato

Successivamente spostarsi nell'area riservata dell'impresa nel sito dell'Albo. Selezionare l'importo da pagare e la forma di pagamento Telemaco Pay.

| Tipo                  | Causale                                                        | Importo<br>dovuto | Importo<br>pagato | Importo da<br>pagare | Note     | Spunta per<br>pagare |
|-----------------------|----------------------------------------------------------------|-------------------|-------------------|----------------------|----------|----------------------|
| Diritti di Iscrizione | Diritti iscrizione annui : 2-bis<br>(anno 2016)                | € 50.00           | € 0.00            | € 50.00              |          | ۲                    |
| Diritti di Iscrizione | Diritti iscrizione annui : 2-bis<br>(anno 2015)                | € 50.00           | € 50.00           | € 0.00               | Dettanli | ornativa             |
| Diritti di Iscrizione | Diritti iscrizione annui : 2-bis<br>(anno 201 <mark>4</mark> ) | € 50,00           | € 50.00           | € 0.00               | Dettagli | ernauva              |
| Diritti di Iscrizione | Diritti iscrizione annui : 2-bis<br>(anno 2013)                | € 50.00           | € 50.00           | € 0.00               | Dettagli |                      |
| Diritti di Iscrizione | Diritti iscrizione annui : 2-bis<br>(anno 2012)                | € 50.00           | € 50.00           | € 0.00               | Dettagli |                      |

Strumenti di pagamento disponibili compatibili con i diritti selezionati 🌒

| VISA Maxie Cart                                                                                                    | MAV - ELETTRONICO BANCARIO                              |
|----------------------------------------------------------------------------------------------------|---------------------------------------------------------|
| ICONTO via Telemaco                                                                                                    | Bonifico bancario                                       |
| Image: Second state of the second state of the second state of | Bollettino Postale                                      |
|                                                                                                    | Bollettino Postale per Tassa di Concessione Governativa |
|                                                                                                    | Importo totale € 50,00 Paga                             |

Figura 40– Riepilogo pagamento

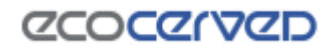

x

Scegliere "Paga"

Importo totale € 50,00 Paga

Figura 41 – Dettaglio riepilogo pagamento

Confermando, comparirà la maschera seguente

Pagamento diritti

Hai scelto di pagare i diritti selezionati con Telemaco Pay.
Premendo il tasto Ok verrai reindirizzato ad una pagina di Telemaco dove dovrai loggarti con le tue
credenziali.
Una volta loggato il pagamento avverrà automaticamente.
Se intendi proseguire pagando con Telemaco Pay premi il tasto Ok altrimenti premi il tasto Annulla.

Ok Annulla

Figura 42 – Conferma modalità di pagamento

Il sistema rinvierà in automatico alla maschera seguente in cui è necessario inserire le credenziali di accesso del portale "Telemaco"

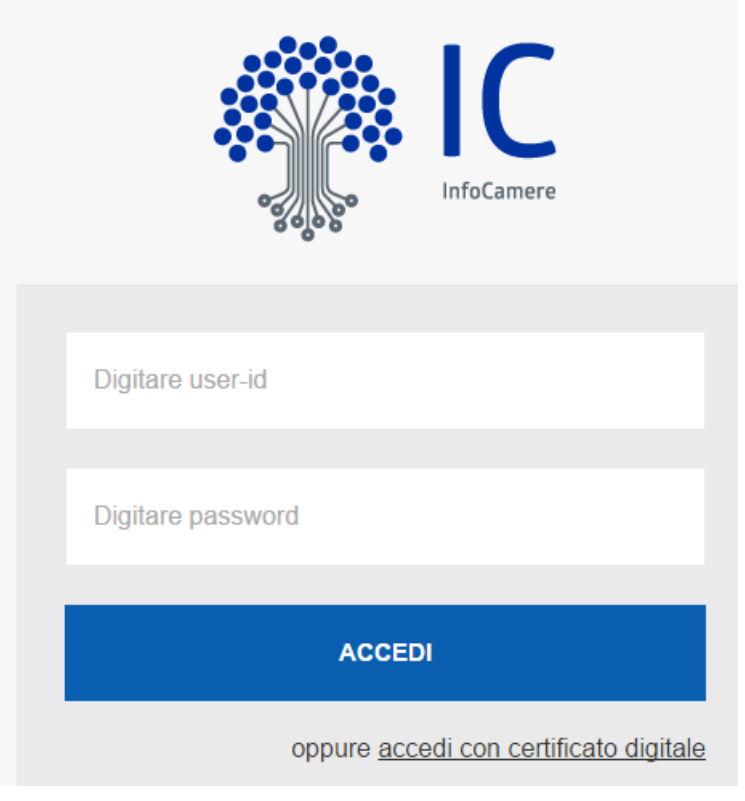

Figura 43 – Login Telemaco per conferma pagamento

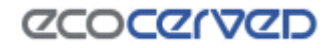

Una volta confermate comparirà la maschera seguente. Scegliendo "paga adesso", si procederà con il pagamento immediato da parte dell'utente correntemente loggato (che viene evidenziato). Scegliendo "cambia utente" sarà possibile effettuare il pagamento da parte di un'utente differente da quello correntemente loggato.

#### Riepilogo pagamenti

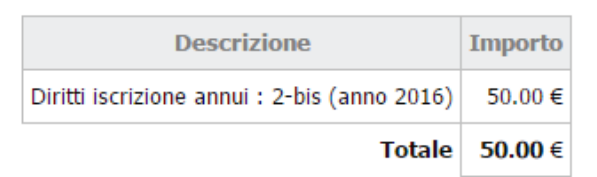

#### Strumento di pagamento: Telemaco Pay

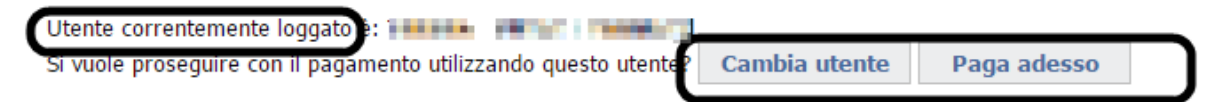

Figura 44 – Conferma dell'utente che effettua il pagamento

Scegliere l'opzione di interesse. La conferma della transazione sarà evidenziata come nella figura seguente.

#### Riepilogo pagamenti

Pagamento effettuato con Telemaco Pay in data 12/04/2016 alle ore 10:15

Importo pagato: € 50.00

Causale pagamento: Diritti di iscrizione albo gestori ambientali per le categorie 2-bis (anno 2016)

| Descrizione                                  | Importo |
|----------------------------------------------|---------|
| Diritti iscrizione annui : 2-bis (anno 2016) | € 50.00 |

🔑 Scarica attestazione di pagamento

#### Figura 45 – Esito transazione

In questo caso la ricevuta/fattura di pagamento non è disponibile all'interno dell'area riservata poiché già emessa da parte di Infocamere.

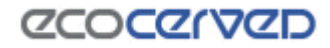

#### 2.4.4 MAV

Selezionare l'importo da pagare e la forma di pagamento MAV - ELETTRONICO BANCARIO

| Тіро                  | Causale                                         | Importo<br>dovuto | Importo<br>pagato | Importo da<br>pagare | Note     | Spunta pe<br>pagare |
|-----------------------|-------------------------------------------------|-------------------|-------------------|----------------------|----------|---------------------|
| Diritti di Iscrizione | Diritti iscrizione annui : 2-bis<br>(anno 2016) | € 50.00           | € 0.00            | € 50.00              |          |                     |
| Diritti di Iscrizione | Diritti iscrizione annui : 2-bis<br>(anno 2015) | € 50.00           | € 50.00           | € 0.00               | Dettagli |                     |
| Diritti di Iscrizione | Diritti iscrizione annui : 2-bis<br>(anno 2014) | € 50.00           | € 50.00           | € 0.00               | Dettagli |                     |
| Diritti di Iscrizione | Diritti iscrizione annui : 2-bis<br>(anno 2013) | € 50.00           | € 50.00           | € 0.00               | Dettagli |                     |
| Diritti di Iscrizione | Diritti iscrizione annui : 2-bis<br>(anno 2012) | € 50.00           | € 50.00           | € 0.00               | Dettagli |                     |

| Strumenti di pagamenti | to disponibili compatibil | li con i diritti selezionati 🕦 |
|------------------------|---------------------------|--------------------------------|
|------------------------|---------------------------|--------------------------------|

| VISA Masteriat                                                                                                    | MAV - ELETTRONICO BANCARIO                                                                                                    |
|----------------------------------------------------------------------------------------------------|----------------------------------------------------------------------------------------------------|
| ICONTO via Telemaco                                                                                                    | Bonifico bancario                                                                                                    |
| ImplemacoPay                                                                                                    | Bollettino Postale                                                                                                    |
|                                                                                                    | 🖶 Bollettino Postale per Tassa di Concessione Governativa                                                                                        |
|                                                                                                    | Importo totale € 50,00 Paga                                                                                                    |
| <b>Figura</b><br>Scegliere "Paga"                                                                                                    | 46 – Riepilogo pagamento                                                                                                    |
| Importo totale                                                                                                    | € 50,00 Paga                                                                                                    |
| Figura 47 -                                                                                                    | - Dettaglio riepilogo pagamento                                                                                                    |
| Sarà proposto il messaggio seguente                                                                                                  |                                                                                                    |
| Pagamento diritti                                                                                                    | ×                                                                                                    |
| Hai scelto di pagare i diritti selezionati co<br>Se intendi proseguire pagando con MAV                                               | on MAV.<br>premi il tasto Ok altrimenti premi il tasto Annulla.                                                                                  |
| Se il pagamento si riferisce ad una<br>automaticamente solo dopo il risco<br>3 giorni). Se invece hai già pagato p<br>registrazione. | pratica Telematica, questa sarà inviata<br>ntro bancario dell'avvenuto pagamento (in media 2-<br>premi Annulla e attendi i giorni necessari alla |
|                                                                                                    | Ok Annulla                                                                                                    |

Figura 48 – Conferma modalità di pagamento

Confermando, comparirà la maschera di riepilogo dei diritti annui. Selezionare i dati di intestazione del MAV e confermare con "Paga"

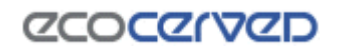

| Descrizione                                                                                                    | Importo                                                                                                    |                                                                                                    |
|----------------------------------------------------------------------------------------------------|----------------------------------------------------------------------------------------------------|----------------------------------------------------------------------------------------------------|
| Diritti iscrizione annui : 2-bis (anno 2016)                                                                                                    | Pagamento diritti                                                                                                    |                                                                                                    |
| Totale                                                                                                    | 5                                                                                                    |                                                                                                    |
| trumento di pagamento: MAV<br>ntestazione MAV<br>cegliere i dati di intestazione del MAV e clic<br>e si vuole intestare i MAV ad un soggetto no<br>Aggiungi anagrafica | Premendo il tasto Ok ti sarà riservato un numero<br><u>questa modalità</u> .<br>Si ricorda che il MAV Bancario Elettronico può es<br>mediante qualsiasi istituto bancario, sia nella mo<br>(basta trascrivere il codice identificativo del MAV<br>bancario (con esclusione di Poste Italiane e Ban<br>in formato PDF prodotto dal sistema.<br>Un volta che il MAV risulterà pagato (in genere o<br>registrerà in automatico il pagamento.<br>Se intendi proseguire pagando con MAV premi il<br>Se non intendi pagare con MAV premi il tasto Ar | o MAV e <u>dovrai portare a termine il pagamento con</u><br>essere pagato senza alcuna commissione aggiuntiva<br>iodalità on-line attraverso l'home banking personale<br>V e l'importo), oppure presso qualsiasi sportello<br>nco Posta) esibendo la copia stampata del bollettino<br>entro 24/48 ore dall'effettivo pagamento) il sistema<br>il tasto Ok.<br>.nnulla. |
|                                                                                                    |                                                                                                    | Ok Annulla                                                                                                    |
| 041044-00087312-01988                                                                                                    | h                                                                                                    |                                                                                                    |
| <ul> <li>destruct recentrar a recent<br/>of the the the time<br/>intervention is acres into<br/>the discussion of the time.</li> </ul>                                 | H<br>Kenegaan Tiren (* 1<br>A ta 1                                                                                                    | Elimina                                                                                                    |

Figura 49 – Conferma modalità di pagamento

Al termine dell'operazione sarà generato il bollettino MAV che può essere scaricato e pagato presso le aziende di credito

#### Riepilogo pagamenti

D1 11

| Descrizione                                  | Importo |
|----------------------------------------------|---------|
| Diritti iscrizione annui : 2-bis (anno 2016) | 50.00€  |
| Totale                                       | 50.00€  |

Strumento di pagamento: MAV

| Numero MAV (codice identificativo) | 00000000000000000000000000000000000000 |
|------------------------------------|----------------------------------------|
| Importo                            | 50.00 €                                |

Il MAV risulta essere stato generato ma non ancora pagato.

Si ricorda che il MAV Bancario Elettronico può essere pagato senza alcuna commissione aggiuntiva mediante qualsiasi istituto bancario, sia nella modalità on-line attraverso l'home banking personale (basta trascrivere il codice identificativo del MAV e l'importo), oppure presso qualsiasi sportello bancario (con esclusione di Poste Italiane e Banco Posta) esibendo la copia stampata del bollettino in formato PDF prodotto dal sistema. Un volta che il MAV risulterà pagato (in genere entro 24/48 ore dall'effettivo pagamento) il sistema registrerà in automatico il pagamento.

Scarica PDF MAV

🖲 Torna alla lista diritti

Figura 50 – Conferma generazione MAV

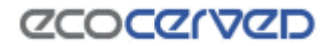

Quando il MAV sarà incassato da parte della Sezione, il dettaglio del pagamento corrispondente (accessibile cliccando su "Dettaglio" nella pagina dei "Diritti"), risulterà come da immagine sotto:

| Diritti di Iscrizione       Diritti iscrizione annui : 2-bis<br>(anno 2016)       € 50.00       € 0.00       Dettagli         Riepilogo pagamenti       Pagamento effettuato con MAV Bancario Elettronico "On Demand" in data 16/04/2015       Importo pagato: € 350.00         Causale pagamento: Diritti di iscrizione albo gestori ambientali per le categorie 4 cl E (anno 20         Descrizione       Importo         Diritti iscrizione annui : 4 cl E (anno 2015)       € 350.00 |                                                                                       |                                                                         |                             |                           |                               |                          |
|----------------------------------------------------------------------------------------------------|---------------------------------------------------------------------------------------|-------------------------------------------------------------------------|-----------------------------|---------------------------|-------------------------------|--------------------------|
| Riepilogo pagamenti<br>Pagamento effettuato con MAV Bancario Elettronico "On Demand" in data 16/04/2015<br>Importo pagato: € 350.00<br>Causale pagamento: Diritti di iscrizione albo gestori ambientali per le categorie 4 cl E (anno 20<br>Descrizione Descrizione Importo<br>Diritti iscrizione annui : 4 cl E (anno 2015) € 350.00<br>Scarica attestazione di pagamento                                                                                                    | Diritti di Iscrizione                                                                 | Diritti iscrizione annui : 2-bis<br>(anno 2016)                         | € 50.00                     | € 50.00                   | € 0.00                        | Dettagli                 |
| Descrizione     Importo       Diritti iscrizione annui : 4 cl E (anno 2015)     € 350.00                                                                                                    | Riepilogo pagan<br>Pagamento effettuato<br>Importo pagato: € 35<br>Causale pagamento: | nenti<br>con MAV Bancario Elettr<br>50.00<br>Diritti di iscrizione albo | ronico "On E<br>gestori amb | Demand" in<br>ientali per | data 16/04/20<br>le categorie | 015<br>4 cl E (anno 2015 |
| Diritti iscrizione annui : 4 cl E (anno 2015) € 350.00                                                                                                    |                                                                                       | Descrizione                                                             |                             |                           | I                             | mporto                   |
| Scarica attestazione di pagamento                                                                                                    | Di                                                                                    | ritti iscrizione a <mark>nnui</mark> : 4 cl E                           | (a <mark>n</mark> no 2015)  |                           | €                             | 350.00                   |
|                                                                                                    |                                                                                       |                                                                         |                             | 🖉 Scarica                 | attestazione                  | di pagamento             |
|                                                                                                    |                                                                                       |                                                                         |                             |                           |                               |                          |

Figura 51 – Esito transazione

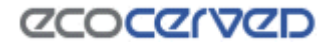

#### 2.4.5 Bonifico bancario

0.5

La procedura di pagamento con bonifico bancario può essere seguita sia nel caso in cui siano note le coordinate bancarie e quindi il bonifico è già stato disposto da parte dell'utente (ipotesi a), sia nel caso in cui non lo siano, e quindi il bonifico deve essere ancora fatto (ipotesi b).

**a)** L'utente ha già effettuato il pagamento.

#### Selezionare l'importo da pagare e la forma di pagamento BONIFICO BANCARIO

| Tipo                  | Causale                                         | Importo<br>dovuto | Importo<br>pagato | Importo da<br>pagare | Note     | Spunta pe<br>pagare |
|-----------------------|-------------------------------------------------|-------------------|-------------------|----------------------|----------|---------------------|
| Diritti di Iscrizione | Diritti iscrizione annui : 2-bis<br>(anno 2016) | € 50.00           | € 0.00            | € 50.00              |          | ۲                   |
| Diritti di Iscrizione | Diritti iscrizione annui : 2-bis<br>(anno 2015) | € 50.00           | € 50.00           | € 0.00               | Dettagli |                     |
| Diritti di Iscrizione | Diritti iscrizione annui : 2-bis<br>(anno 2014) | € 50.00           | € 50.00           | € 0.00               | Dettagli |                     |
| Diritti di Iscrizione | Diritti iscrizione annui : 2-bis<br>(anno 2013) | € 50.00           | € 50,00           | € 0.00               | Dettagli |                     |
| Diritti di Iscrizione | Diritti iscrizione annui : 2-bis<br>(anno 2012) | € 50.00           | € 50.00           | € 0.00               | Dettagli |                     |

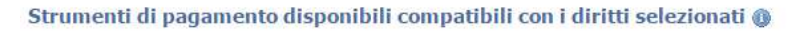

| VISA Macariant                                                                                                    | MAV - ELETTRONICO BANCARIO                                                                      |
|----------------------------------------------------------------------------------------------------|-------------------------------------------------------------------------------------------------|
| ICONTO via Telemaco                                                                                                    | Bonifico bancario                                                                               |
| Image: State of the state of the state of | Bollettino Postale                                                                              |
|                                                                                                    | Bollettino Postale per Tassa di Concessione Governativa                                         |
|                                                                                                    | Importo totale € 50,00 Paga                                                                     |
| r                                                                                                    | Figura 52 – Riepilogo pagamento                                                                 |
| Scegliere "Paga"                                                                                                    |                                                                                                 |
| Importo t                                                                                                    | totale € 50,00 Paga                                                                             |
| Figur                                                                                                    | a 53 – Dettaglio riepilogo pagamento                                                            |
| Sarà proposto il messaggio seguente                                                                                                    |                                                                                                 |
| Pagamento diritti                                                                                                    | ×                                                                                               |
| Hai scelto di pagare i diritti selezi<br>Se intendi proseguire pagando co<br>Annulla.                                                                                                    | onati con Bonifico bancario.<br>n Bonifico bancario premi il tasto Ok altrimenti premi il tasto |
|                                                                                                    | Ok Annulla                                                                                      |

Figura 54 – Conferma modalità di pagamento

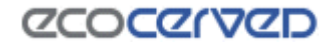

Confermando, comparirà la maschera seguente in cui è necessario inserire i dati identificativi della ricevuta del bonifico

#### Riepilogo pagamenti

| Descrizione                                  | Importo |
|----------------------------------------------|---------|
| Diritti iscrizione annui : 2-bis (anno 2016) | 50.00€  |
| Totale                                       | 50.00 € |

#### Strumento di pagamento: Bonifico bancario

Dati da riportare sul bonifico bancario

| IBAN beneficiario:<br>Intestazione bonifico:<br>Causale:<br>Eseguito da: | -<br>Albo Gestori Ambientali <b>- anno - anno - anno - anno - anno - anno</b> |
|--------------------------------------------------------------------------|-------------------------------------------------------------------------------|
| Dati di identificazione del bonifico                                     | pagato                                                                        |
| Data bonifico                                                            |                                                                               |
| Codice CRO/TRN del bonifico                                              |                                                                               |
|                                                                          | Conferma pagamento                                                            |
| 🛞 Torna alla lista diritti                                               |                                                                               |
|                                                                          | Figura 55 – Dati identificativi del bonifico pagato                           |
| Confermare il pagamento                                                  |                                                                               |
|                                                                          | Pagamento diritti 🔀                                                           |
|                                                                          | Confermi la registrazione del pagamento?                                      |
|                                                                          | Ok Annulla                                                                    |

Figura 56 – Conferma della registrazione del pagamento

Una volta confermata la registrazione del pagamento, affinché la transazione vada a buon fine, è necessario che la Sezione proceda con la validazione dello stesso.

|                       | 1.00000000                                   | dovuto            | pagato       | Importo da<br>pagare | Not     |
|-----------------------|----------------------------------------------|-------------------|--------------|----------------------|---------|
| Diritti di Iscrizione | Diritti iscrizione annui : 2-bis (anno 2016) | € 50.00           | € 0.00       | € 50.00              | O Avvis |
|                       | 2010)                                        | (1998) (1991)     | 0.2267.110   | 225000               | 1       |
|                       | Avorien                                      |                   |              |                      |         |
|                       | Avviso                                       |                   | <u> </u>     |                      |         |
|                       | La transazione di pagamen                    | to con Bonifico b | ancario è in |                      |         |
|                       | attesa di registrazione                      |                   |              |                      |         |

Figura 57 – Pagamento in attesa di registrazione

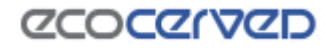

Quando la Sezione avrà provveduto a validare il pagamento, il dettaglio del pagamento corrispondente (accessibile cliccando su "Dettaglio" nella pagina dei "Diritti"), risulterà come da immagine sotto

| tiepilogo pagan     | nenti                                                                                                    |                  |             |                    |           |  |
|---------------------|----------------------------------------------------------------------------------------------------|------------------|-------------|--------------------|-----------|--|
| agamento effettuato | o con Bonifico Bancario in data                                                                                 | 12/04/2016 alle  | ore 00:00   |                    |           |  |
| nporto pagato: € 50 | 0.00                                                                                                    |                  |             |                    |           |  |
| ausale pagamento:   | Diritti di iscrizione albo gest                                                                                 | ori ambientali i | per le cate | gorie 2-bis (a     | nno 2016) |  |
| austic pagainento.  | on the anison science allow gest                                                                                |                  | per le circ | gone z bis (a      |           |  |
|                     |                                                                                                    |                  |             |                    |           |  |
|                     | example to the total second second second second second second second second second second second second second |                  |             | ******             |           |  |
|                     | Descrizione                                                                                                    |                  |             | Importo            |           |  |
| Di                  | Descrizione<br>ritti iscrizione annui : 2-bis (anno                                                             | o 2016)          |             | Importo<br>€ 50.00 |           |  |

Figura 58 – Pagamento confermato dalla Sezione

**b)** L'utente non ha ancora effettuato il pagamento e necessita di conoscere gli estremi del conto per effettuare il bonifico.

L'utente avvia la procedura secondo quando descritto nell'ipotesi a) confermando fino a quando non saranno proposti i dati da riportare nel bonifico (Figura 55). A quel punto è possibile interrompere la procedura scegliendo "torna alla lista diritti".

Conferma pagamento

🛞 Torna alla lista diritti

Figura 59 – Annullamento della procedura

Sarà riproposta la maschera dei riepilogo di pagamenti. L'importo sarà nuovamente disponibile nel riepilogo come "da pagare" con questa nota.

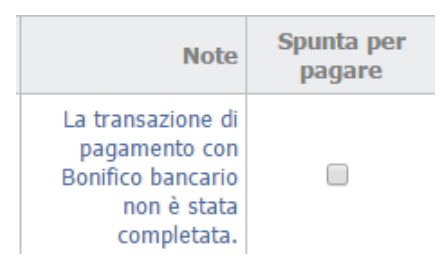

Figura 60 – Pagamento da confermare

Una volta effettuato il pagamento sarà possibile registrare il pagamento seguendo quanto descritto nella prima parte del paragrafo corrente.

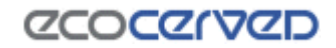

#### 2.4.6 Bollettino postale

.

La procedura di pagamento con bollettino postale può essere seguita sia nel caso in cui siano noti gli estremi del conto corrente e quindi il bollettino è già stato pagato da parte dell'utente (ipotesi a), sia nel caso in cui non lo siano, e quindi il bollettino deve essere ancora pagato (ipotesi b).

a) L'utente ha già effettuato il pagamento.

#### Selezionare l'importo da pagare e la forma di pagamento BOLLETTINO POSTALE

| Tipo                  | Causale                                         | Importo<br>dovuto | Importo<br>pagato | Importo da<br>pagare | Note     | Spunta pe<br>pagare |
|-----------------------|-------------------------------------------------|-------------------|-------------------|----------------------|----------|---------------------|
| Diritti di Iscrizione | Diritti iscrizione annui : 2-bis<br>(anno 2016) | € 50.00           | € 0.00            | € 50.00              |          |                     |
| Diritti di Iscrizione | Diritti iscrizione annui : 2-bis<br>(anno 2015) | € 50.00           | € 50.00           | € 0.00               | Dettagli |                     |
| Diritti di Iscrizione | Diritti iscrizione annui : 2-bis<br>(anno 2014) | € 50.00           | € 50.00           | € 0.00               | Dettagli |                     |
| Diritti di Iscrizione | Diritti iscrizione annui : 2-bis<br>(anno 2013) | € 50.00           | € 50,00           | € 0.00               | Dettagli |                     |
| Diritti di Iscrizione | Diritti iscrizione annui : 2-bis<br>(anno 2012) | € 50.00           | € 50.00           | € 0.00               | Dettagli |                     |

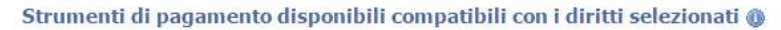

|             | ssiertand                                                                                                   | MAV - ELE                       | TTRONICO BANCARIO                 |                    |      |
|-------------|----------------------------------------------------------------------------------------------------|---------------------------------|-----------------------------------|--------------------|------|
|             | Via Telemaco                                                                                                | Bonifico bai                    | ncario                            |                    |      |
| © 🚮elen     | nacoPay                                                                                                    | Bollettino P                    | ostale                            |                    |      |
| -           |                                                                                                    | Bollettino P                    | ostale per Tassa di Concessio     | ne Governativa     |      |
|             |                                                                                                    |                                 | Importo                           | totale € 50,00     | )aga |
|             | Figura 61 ·                                                                                                 | – Riepilogo                     | pagamento                         |                    |      |
| Scegliere ` | `Paga″                                                                                                    |                                 |                                   |                    |      |
|             | Importo totale € 5                                                                                          | 0,00                            | Paga                              |                    |      |
|             | Figura 62 – Dei                                                                                             | ttaglio riepil                  | ogo pagamento                     |                    |      |
| Sarà propo  | osto il messaggio seguente                                                                                  |                                 |                                   |                    |      |
|             | Pagamento diritti                                                                                           |                                 |                                   |                    | ×    |
|             | Hai scelto di pagare i diritti selezionati con E<br>Se intendi proseguire pagando con Bollettin<br>Annulla. | Bollettino Pos<br>o Postale pre | itale.<br>mi il tasto Ok altrimer | nti premi il tasto |      |
|             |                                                                                                    |                                 | Ok                                | Annulla            |      |
|             |                                                                                                    |                                 |                                   |                    |      |

Figura 63 – Conferma modalità di pagamento

Confermando, comparirà la maschera seguente in cui è necessario inserire i dati identificativi della ricevuta del bollettino

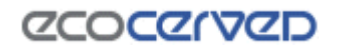

Totale

50.00€

| Descrizione                                  | Importo |
|----------------------------------------------|---------|
| Diritti iscrizione annui : 2-bis (anno 2015) | 50.00€  |

#### Strumento di pagamento: Bollettino Postale

Dati da riportare sul bollettino postale

**Riepilogo pagamenti** 

| Numero cc postale:<br>Intestato a:<br>Causale:<br>Eseguito da: | sonal.<br>Alia basari nagi alia basarini kanataring aratar kalender.<br>Sali alia dalam kalenderi kalenderi kalenderi (shteratik da basar kalenderi kale. |
|----------------------------------------------------------------|----------------------------------------------------------------------------------------------------|
| Dati di identificazione del bollettin                          | o pagato                                                                                                    |
| Data versamento                                                |                                                                                                    |
| Codice ufficio postale                                         |                                                                                                    |
| Codice bollettino (VCY)                                        |                                                                                                    |
|                                                                | Conferma pagamento                                                                                                    |
| 🖲 Torna alla lista diritti                                     |                                                                                                    |
|                                                                | Figura 64 – Dati identificativi del bollettino pagato                                                                                                    |
| Confermare il pagamento                                        |                                                                                                    |

| Confermi la re | egistrazione del pag | jamento? |
|----------------|----------------------|----------|
| ſ              | Ok                   | Annulla  |

Figura 65 – Conferma della registrazione del pagamento

Una volta confermata la registrazione del pagamento, affinché la transazione vada a buon fine, è necessario che la Sezione proceda con la validazione dello stesso.

| Тіро                  | Causale                                             | Importo<br>dovuto  | Importo<br>pagato | Importo da<br>pagare | Note   |
|-----------------------|-----------------------------------------------------|--------------------|-------------------|----------------------|--------|
| Diritti di Iscrizione | Diritti iscrizione annui : 2-bis (anno 2016)        | € 50.00            | € 0.00            | € 50.00              | Avviso |
| M.                    | Avoriso                                             |                    | 8                 |                      |        |
|                       | La transazione di pagame<br>attesa di registrazione | nto con Bollettino | Postale è in      |                      |        |
|                       |                                                     |                    | Esci              |                      |        |

Figura 66 – Pagamento in attesa di registrazione

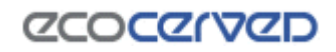

Quando la Sezione avrà provveduto a validare il pagamento, il dettaglio del pagamento corrispondente (accessibile cliccando su "Dettaglio" nella pagina dei "Diritti"), risulterà come da immagine sotto

| Riepilogo pag     | jamenti                                                                              |                              |               |                                                |                                 |     |
|-------------------|--------------------------------------------------------------------------------------|------------------------------|---------------|------------------------------------------------|---------------------------------|-----|
| Pagamento effetti | uato con Bollettino Postale                                                          | in data 12/04/2              | 2016 alle ore | 00:00                                          |                                 |     |
| mporto pagato:    | € 50.00                                                                              |                              |               |                                                |                                 |     |
|                   |                                                                                      |                              |               |                                                |                                 |     |
| Causale pagamen   | nto: Diritti di iscrizione albo                                                      | o gestori amb                | ientali per   | le categorie 2                                 | -bis (anno 20                   | 16) |
| Causale pagamer   | nto: Diritti di iscrizione albo                                                      | o <mark>g</mark> estori amb  | ientali per   | le categorie 2                                 | -bis (anno 20                   | 16) |
| Causale pagamer   | nto: Diritti di iscrizione albo                                                      | o gestori amb                | ientali per   | le categorie 2                                 | -bis (anno 20                   | 16) |
| Causale pagamer   | nto: Diritti di iscrizione albo<br>Descrizione                                       | o gestori amb                | ientali per   | le categorie 2<br>Im                           | -bis (anno 20<br>porto          | 16) |
| Causale pagamer   | nto: Diritti di iscrizione albo<br>Descrizione<br>Diritti iscrizione annui : 2-bis   | o gestori amb                | ientali per   | le categorie 2<br>Im<br>€                      | -bis (anno 20<br>porto<br>50.00 | 16) |
| Causale pagamer   | nto: Diritti di iscrizione albo<br>Descrizione<br>Diritti iscrizione annui : 2-bis i | o gestori amb<br>(anno 2016) | ientali per   | le categorie 2<br>Im<br>€<br>a attestazione di | -bis (anno 20<br>porto<br>50.00 | 16) |

Figura 67 – Pagamento confermato dalla Sezione

**b)** L'utente non ha ancora effettuato il pagamento ma necessita di conoscere gli estremi del conto corrente per effettuare il pagamento.

L'utente avvia la procedura secondo quando descritto nell'ipotesi a) confermando fino a quando non saranno proposti i dati da riportare nel bollettino (Figura 64). A quel punto è possibile interrompere la procedura scegliendo "torna alla lista diritti".

Conferma pagamento

🐠 Torna alla lista diritti

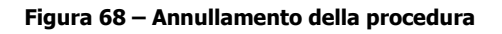

Sarà riproposta la maschera dei riepilogo di pagamenti. L'importo sarà nuovamente disponibile nel riepilogo come "da pagare" con questa nota.

| la<br>re | Note                                                                                   | Spunta per<br>pagare |
|----------|----------------------------------------------------------------------------------------|----------------------|
| 00       | La transazione di<br>pagamento con<br>Bollettino Postale<br>non è stata<br>completata. |                      |

Figura 69 – Pagamento da confermare

Una volta effettuato il pagamento sarà possibile registrare il pagamento seguendo quanto descritto nella prima parte del paragrafo corrente.

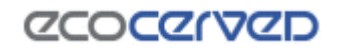

#### 2.4.7 Bollettino postale per la Tassa di concessione governativa

La tassa di concessione governativa, nei casi in cui dovuta, è pagabile unicamente con bollettino postale, scegliendo l'opzione specifica di "pagamento con bollettino postale". La procedura può essere seguita sia nel caso in cui siano noti gli estremi del conto corrente e quindi il bollettino è già stato pagato da parte dell'utente (ipotesi a), sia nel caso in cui non lo siano, e quindi il bollettino deve essere ancora pagato (ipotesi b).

#### a) L'utente ha già effettuato il pagamento.

Selezionare la tassa di concessione governativa da pagare e la forma di pagamento BOLLETTINO POSTALE

| Тіро                               | Causale                                                                               | Importo<br>dovuto    | Importo<br>pagato | Importo da pagare | Note     | Spunta per<br>pagare |
|------------------------------------|---------------------------------------------------------------------------------------|----------------------|-------------------|-------------------|----------|----------------------|
| dovuti subito per<br>provvedimento | Tasse di concessioni<br>governative su provvedimento :<br>Iscrizione Cat. 2-bis 2-bis | € 168.00             | € 0.00            | € 168.00          |          |                      |
| Bolli su provvedimento             | Bolli su provvedimento :<br>Iscrizione Cat. 2-bis 2-bis                               | € 16.00              | € 16.00           | € 0.00            | Dettagli |                      |
| Diritti di Iscrizione              | Diritti iscrizione annui : 2-bis<br>(anno 2016)                                       | <mark>€</mark> 37.50 | € 37.50           | € 0.00            | Dettagli |                      |

#### Strumenti di pagamento disponibili compatibili con i diritti selezionati 🛞

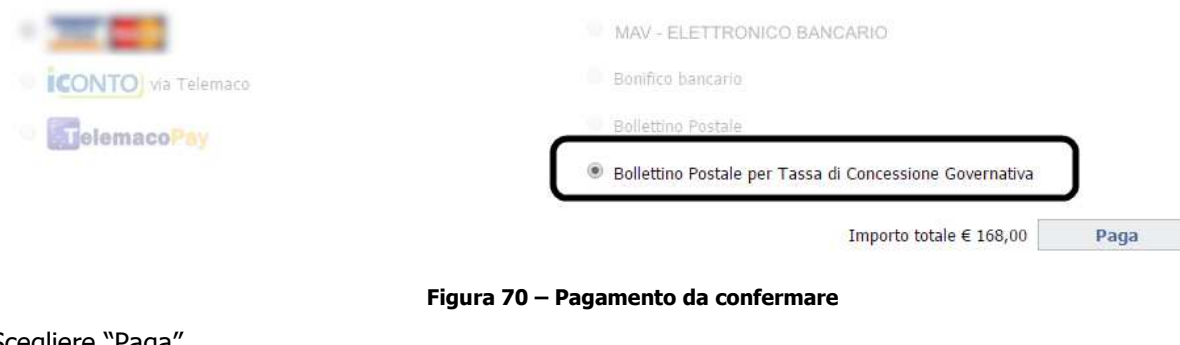

```
Scegliere "Paga"
```

Importo totale € 168,00

## Figura 71 – Dettaglio riepilogo pagamento

Paga

#### Sarà proposto il messaggio seguente

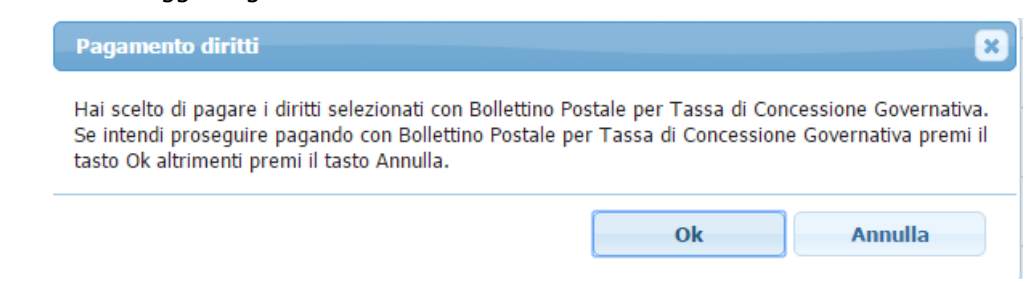

Figura 72 – Conferma modalità di pagamento

Confermando, comparirà la maschera seguente in cui è necessario inserire i dati identificativi della ricevuta e la scansione del bollettino.

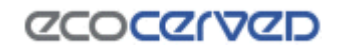

| Riepi    | logo | pagamenti |
|----------|------|-----------|
| · ····p· |      | Paganena  |

| Descrizione                                                                     | Importo         |
|---------------------------------------------------------------------------------|-----------------|
| Tasse di concessioni governative su provvedimento : Iscrizione Cat. 2-bis 2-bis | 168.00€         |
| Totale                                                                          | <b>168.00</b> € |

#### Strumento di pagamento: Bollettino Postale per Tassa di Concessione Governativa

| Numero cc postale::<br>Intestato a:<br>Causale:<br>Eseguito da:<br>A.T.E.R. | nega<br>Angendia dalla finitaria – Carden Agna altar di Barrada<br>Angendia dalla finitaria – Carden Agna di Barrada<br>Balikan – Schink da Tanani ancora independenti anterna di sentendi da Statuna dei da Professione del Profession<br>Balikan – Schink da Tanani ancora independenti del Carden del Statuna del Statuna del Professione del Profession |
|-----------------------------------------------------------------------------|----------------------------------------------------------------------------------------------------|
| Dati di identificazione del bollettino                                      | pagato                                                                                                    |
| Data versamento                                                             |                                                                                                    |
| Codice ufficio postale                                                      |                                                                                                    |
| Codice bollettino (VCY)                                                     |                                                                                                    |
| Scansione del bollettino                                                    | Scegli file Nessun file selezionato                                                                                                    |
|                                                                             | Conferma pagamento                                                                                                    |
| Torna alla lista diritti                                                    |                                                                                                    |

#### Figura 73 – Dati identificativi del bollettino pagato e scansione del file

Una volta confermata la registrazione del pagamento, affinché la transazione vada a buon fine, potrebbe essere necessario che la Sezione proceda con la validazione dello stesso.

| epilogo pagamenti                    |                                                                |                                                        |                   |                   |                |           |               |
|--------------------------------------|----------------------------------------------------------------|--------------------------------------------------------|-------------------|-------------------|----------------|-----------|---------------|
| registrazione dei diritti per l'anno | in corso potrebbe non essere ag                                | igiornata.                                             |                   |                   |                |           |               |
| Tipo                                 | Causale                                                        |                                                        | Importo<br>dovuto | Importo<br>pagato | Importo<br>pag | da<br>are | Nob           |
| dovuti subito per provvedimento      | Tasse di concessioni governat<br>provvedimento : Iscrizione Cr | tive su                                                |                   |                   |                |           | Avvis         |
|                                      | 2-bis                                                          | Avviso                                                 |                   |                   | ×              |           |               |
| Bolli su provvedimento               | Bolli su provvedimento : Isc<br>Cat. 2-bis 2-bis               | La transazione di pagamento con Bollettino Postale per |                   |                   |                | )0        | Dettag        |
| Diritti di Iscrizione                | Diritti iscrizione annui : 2-bis<br>2016)                      | registra                                               | zione             | adva e mattesa    | u.             | 00        | Dettag        |
|                                      |                                                                |                                                        |                   | Es                | ci             |           |               |
| nistero dell'Ambiente e della tutela | a del territorio e del mare - Albo                             |                                                        |                   |                   | -              | 1.285     | www.ecocerved |

Figura 74 – Pagamento in attesa di registrazione

**b)** L'utente non ha ancora effettuato il pagamento ma necessita di conoscere gli estremi del conto corrente per effettuare il pagamento della tassa di concessione governativa.

L'utente avvia la procedura secondo quando descritto nell'ipotesi a) confermando fino a quando non saranno proposti i dati da riportare nel bollettino (Figura 73). A quel punto è possibile interrompere la procedura scegliendo "torna alla lista diritti".

Conferma pagamento

🖲 Torna alla lista diritti

Figura 75 – Annullamento della procedura

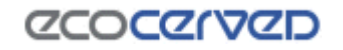

Sarà riproposta la maschera dei riepilogo di pagamenti. L'importo sarà nuovamente disponibile nel riepilogo come "da pagare" con questa nota.

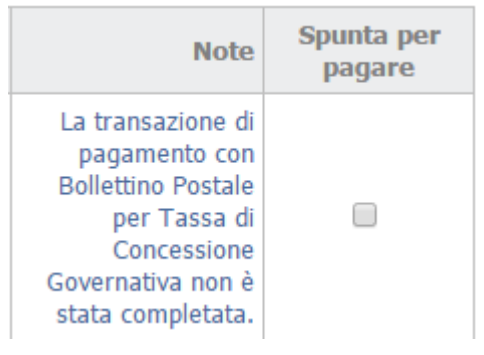

Figura 76 - Pagamento da confermare

Una volta effettuato il pagamento sarà possibile registrare il pagamento seguendo quanto descritto nella prima parte del paragrafo corrente.

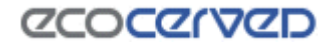

#### 2.5 Categoria 3bis

Se l'impresa è iscritta alla categoria 3bis ai sensi dell'articolo 8, comma 1, lettera c) del D.M. 120/2014 in qualità di "Distributore, installatore e gestore dei centri di assistenza tecnica di AEE e trasportatore per conto dei distributori di RAEE domestici e professionali", potrà visualizzare anche il dettaglio dei centri di raggruppamento RAEE

| Home  | e Pratiche Agest E       | lenco mezzi  | Diritti   | 3bis (ex Raee)       | Pratiche Sis     | tri Prof    | ilo impresa     |     | Esci<br>Manuale | utente     |
|-------|--------------------------|--------------|-----------|----------------------|------------------|-------------|-----------------|-----|-----------------|------------|
| CENTR | LI RAGGRUPPAMENTO        | RAEE         |           |                      |                  |             |                 |     | Assisten:       | za tecnica |
| RUCEN | R19 - 13049039960 - AUUH | A415.P.A.    | Lista     | titolari centro      |                  |             |                 | ×   |                 |            |
| -     |                          |              |           | Codice fiscale       | Denominazio      | ne          | Indirizzo       |     | 1               | etternet   |
| Cap   | Comune                   |              |           | 32466-06-625         | Control Retrice? | L.R.J.      | Via Pasquinelli | 2/A | Hotari          | Clienti    |
| 60020 | 2010/22290 (410)         | CONTRACE     | F         |                      |                  |             |                 | _   | 8               | P          |
| 15100 | ALE TO APPROVE A (64.)   | VER MANEL &  | 101/151   |                      | PROPRIETA'       | 1           |                 |     | 0/              | 0          |
| 60100 | ancona (an)              | va boroje    | 86, 8     |                      |                  | 10          |                 | 2   | 0               | 0          |
| 24051 | antponate (60)           | VIA (HE DON  | C SERVICE | jr.                  |                  | 194         | 63              |     | 0               | 0          |
| 11010 | avent (an)               | reces tolo   | 6         | Lista clienti centro |                  |             |                 | ×   | 0               | 0          |
| 24052 | 272440 GER PLOND (80)    | VEL CODER    |           | Codice fr            | scalle           | Denominazio | oe Indiri       | 720 | 0               | 0          |
| 24100 | BCT/04/40 (010)          | Vol+ cards   | 00, 28    | 1000001000           | 111111           | ISTAR MATTA | W               |     | 0               | 0          |
| 40100 | 201.0494 (30)            | Via Desile Z | z oge     | L                    | T                | 1           | U.              |     | 0               | 0          |

Figura 77 - Centri di raggruppamento Categoria 3bis

## 2.6 Pratiche Sistri

Nella pagina sono riportati tutti i mezzi dell'impresa autorizzati al trasporto di rifiuti dalla competente Sezione dell'Albo con evidenziata la situazione attuale dell'associazione mezzi – box Sistri.

Si ricorda che ai sensi del D.M. 20 marzo 2013 "Termini di riavvio progressivo del Sistri" sono state definite le date di riavvio del sistema

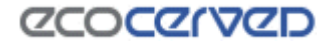

#### 2.7 Profilo impresa

Sono riportati i dati con cui l'impresa si è registrata al sito dell'albo (Email principale e password) e i contatti della stessa (email principale, email PEC, email secondaria, email PEC consulente, Telefono, Fax).

| <b>PROFILO II</b> | MPRESA |
|-------------------|--------|
|-------------------|--------|

| Email attiva Cambia email<br>Password (non visualizzabile) <b>xxxxxxxx</b> Cambia password |
|--------------------------------------------------------------------------------------------|

#### Contatti impresa

| SHOT DOINT T                             | Email principale | 0                       |
|------------------------------------------|------------------|-------------------------|
| $\ \ \ \ \ \ \ \ \ \ \ \ \ \ \ \ \ \ \ $ | PEC              | 2 🔊                     |
|                                          |                  | Aggiungi nuovo contatto |

#### Richiesta status di cooperativa sociale, comune, ONLUS

📝 Inoltra richiesta

#### Figura 78 - Dettaglio Profilo impresa

Attraverso la richiesta dello "status" di cooperativa sociale, Comune oppure ONLUS, l'impresa o il Comune propone alla Sezione il riconoscimento di una o più di queste condizioni, al fine di avere delle riduzioni degli importi da pagare (bolli e/o diritti di segreteria) nell'ambito di un'istanza telematica.

Può accadere che all'impresa che sia ONLUS e/o cooperativa sociale oppure al Comune non siano riconosciuti automaticamente dal sistema le riduzioni degli importi da pagare. Attraverso la funzione di "richiesta status" l'impresa o il Comune inoltra alla Sezione una richiesta per tale identificazione. Si precisa che il calcolo degli importi dovuti in misura ridotta, secondo quanto definito nella tabella sottostante, seguirà all'approvazione della richiesta inoltrata dall'impresa o dal comune alla Sezione.

L'impresa chiede il riconoscimento del proprio status di ONLUS e/o cooperativa sociale oppure Comune perchè nell'ambito del calcolo dei pagamenti dovuti per le pratiche telematiche, siano applicati gli importi minori previsti. Cliccando su "inoltra richiesta" si aprirà la maschera seguente.

#### Richiesta status di cooperativa sociale, comune, ONLUS ()

Spunta lo/gli status oggetto di richiesta e premi il tasto Invia. La richiesta potrà essere inoltrata una volta soltanto.

| Onlus               |  |
|---------------------|--|
| Cooperativa Sociale |  |
| Comune Comune       |  |
|                     |  |

🙆 Annulla

Figura 79 - Dettaglio Profilo impresa

L'utente ha la possibilità di scegliere una o più opzioni tra quelle proposte in elenco. Scegliendo "invia" comparirà il messaggio seguente.

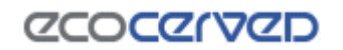

🕑 Invia

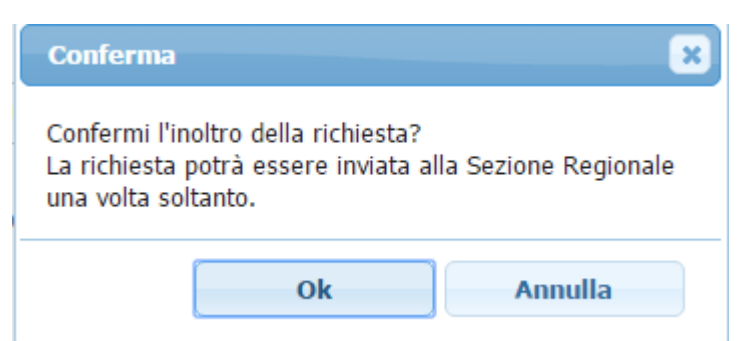

Figura 80 - Inoltro richiesta riconoscimento status Onlus, Comune o Cooperativa sociale

Confermando il messaggio, sarà inoltrata la richiesta riconoscimento dello status indicato dall'impresa stessa alla competente Sezione dell'Albo gestori ambientali.

In attesa di approvazione da parte della Sezione, comparirà il messaggio seguente

## Richiesta status di cooperativa sociale, comune, ONLUS

Richiesta per il riconoscimento dello status di: **Onlus/Cooperativa Sociale/Comune** La richiesta è in attesa di ratifica da parte della Sezione.

#### Figura 81 - Richiesta di riconoscimento in attesa di ratifica

Se la sezione valida la richiesta dell'impresa o del Comune, il nuovo status sarà evidenziato nel modo seguente

#### Richiesta status di cooperativa sociale, comune, ONLUS

Richiesta per il riconoscimento dello status di: **Onlus/Cooperativa Sociale/Comune** La Sezione ha ratificato la richiesta.

#### Figura 82 - Accettazione dello status di Onlus, Comune o Cooperativa sociale

E determinerà delle riduzioni secondo quanto riportato nella tabella sottostante. La procedura non deve essere ripetuta nei successivi utilizzi della procedura telematica in quanto lo "status" riconosciuto è permanente (salvo variazioni che dovranno essere comunicate alla propria Sezione dell'Albo di competenza).

| Status              | Bo               | li              | Diritti di segreteria |                 |  |
|---------------------|------------------|-----------------|-----------------------|-----------------|--|
|                     | Importo previsto | Importo ridotto | Importo previsto      | Importo ridotto |  |
| Cooperativa Sociale | non sono prev    | iste riduzioni  | 90 45                 |                 |  |
| ONLUS               | 16               | non dovuto      | non sono prev         | iste riduzioni  |  |
| Comune              | 16               | non dovuto      | non sono prev         | iste riduzioni  |  |

Tabella 1- Pagamenti per Onlus, Comune o Cooperativa sociale

Se la sezione non valida la richiesta dell'impresa o del Comune, la situazione sarà evidenziata nel modo seguente

#### Richiesta status di cooperativa sociale, comune, ONLUS

Richiesta per il riconoscimento dello status di: Onlus/Cooperativa Sociale/Comune La Sezione ha negato la richiesta.

#### Figura 83 - Negazione dello status di Onlus, Comune o Cooperativa sociale

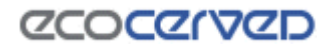

#### 2.8 Come scaricare il provvedimento

I provvedimenti deliberati dalla Sezione possono essere scaricati direttamente dall'impresa all'interno della propria area riservata, all'interno del menu "Pratiche Agest", previo pagamento del dovuto.

La disponibilità di un provvedimento è notificata all'impresa dalla Sezione alla casella di posta PEC oppure ordinaria (qualora l'impresa non abbia una PEC) ovvero attraverso una raccomandata A/R (in assenza di alcuno dei contatti precedenti).

L'impresa riceverà una comunicazione dal seguente contenuto

Oggetto: Notifica provvedimento Albo Nazionale Gestori Ambientali

Spett.le impresa

si comunica la chiusura del procedimento relativo alla domanda di ...... registrata con protocollo n. .... del ..... come deliberato dalla Sezione Regionale/Provinciale in data ....

Si invita ad accedere nell'area riservata alla Vostra impresa, nel sito dell'Albo Nazionale Gestori Ambientali (http://www.albonazionalegestoriambientali.it/Impresa/Login.aspx) per provvedere al pagamento di quanto dovuto. Nella sezione Diritti sono indicati gli importi (colore rosso) e le modalità di pagamento utilizzabili.

Si ricorda che gli importi dovuti devono essere corrisposti entro 30 giorni dalla ricezione della presente.

Effettuati i pagamenti, una successiva comunicazione confermerà che, nell''area riservata dell'impresa all'interno del sito ufficiale dell''Albo Nazionale Gestori Ambientali (http://www.albonazionalegestoriambientali.it/Impresa/Login.aspx), il provvedimento in argomento sarà disponibile per il download.

Per chiarimenti contattare la Sezione all'indirizzo mail: .....

Per problemi tecnici scrivere a: .....

Cordiali saluti.

#### Figura 84 – Comunicazione della Sezione sui pagamenti

L'impresa accedendo alla propria area riservata secondo quando descritto nel paragrafo 1.1, dovrà spostarsi nel menu "Diritti" per regolarizzare il dovuto (confronta paragrafo 2.4).

| Tipo                               | Causale                                                                               | Importo<br>dovuto | Importo<br>pagato | Importo da<br>pagare | Note | Spunta per<br>pagare |
|------------------------------------|---------------------------------------------------------------------------------------|-------------------|-------------------|----------------------|------|----------------------|
| dovuti subito per<br>provvedimento | Tasse di concessioni<br>governative su provvedimento :<br>Iscrizione Cat. 2-bis 2-bis | € 168.00          | € 0,00            | € 168.00             |      |                      |
| dovuti subito per<br>provvedimento | Bolli su provvedimento :<br>Iscrizione Cat. 2-bis 2-bis                               | € 16.00           | € 0.00            | € 16.00              |      |                      |
| dovuti subito per<br>provvedimento | Diritti iscrizione annui : 2-bis<br>(anno 2016)                                       | € 37.50           | € 0.00            | € 37.50              |      |                      |

Strumenti di pagamento disponibili compatibili con i diritti selezionati 🛞

|                    | MAV - ELETTRONICO BANCARIO                              |
|--------------------|---------------------------------------------------------|
| CONTO via Telemaco | Bonifico bancario                                       |
| ○ TelemacoPay      | Bollettino Postale                                      |
| - 0                | Bollettino Postale per Tassa di Concessione Governativa |

Figura 85 – Pagamenti da effettuare per la pratica

## **COCGLAGD**

Paga

Maggiori dettagli sulla pratica oggetto della comunicazione e del pagamento (numero di protocollo,oggetto e tipo pratica), sono disponibili all'interno del menù "Pratiche Agest" in cui il provvedimento da regolarizzare sarà visualizzato nel modo seguente

#### Pratiche Albo riguardanti la Ditta

#### Tabella di monitoraggio delle pratiche della ditta 🕕

| Sezione Data | Proc. Protocollo              | Oggetto                  | Tipo pratica | Stato                                          | Provv. |
|--------------|-------------------------------|--------------------------|--------------|------------------------------------------------|--------|
| MI 29/0      | n. 389/2016<br>del 29/02/2010 | Iscrizione categoria 8F. | Iscrizione 8 | In attesa di pagamento<br>da parte della Ditta |        |

#### Figura 86 – Stato del provvedimento

L'impresa potrà procedere al pagamento in autonomia anche in assenza della comunicazione da parte della Sezione.

Per procedere è necessario selezionare i pagamenti da effettuare:

- il pagamento dei bolli sul provvedimento, ove dovuti, e dei diritti annui, ove dovuti, potranno essere effettuati con le modalità di pagamento disponibili sulla base delle preferenze espresse dalla Sezione, secondo quando descritto nel capitolo 2.4;
- il pagamento della tassa di concessione governativa, quando dovuta, potrà essere effettuato esclusivamente con bollettino postale secondo quanto descritto nel paragrafo 2.4.7.

Una volta che l'impresa ha effettuato tutti i pagamenti dovuti, il provvedimento è pronto per essere scaricato. Riceverà una seconda comunicazone da parte della Sezione dal contenuto seguente.

Oggetto: Notifica provvedimento Albo Nazionale Gestori Ambientali

Spett.le impresa

nell'area riservata alla Vostra impresa, nel sito dell'Albo Nazionale Gestori Ambientali (http://www.albonazionalegestoriambientali.it/Impresa/Login.aspx), è possibile ottenere il provvedimento relativo alla domanda di ...... registrata con protocollo n. .... del ......

Si precisa che avverso il provvedimento in argomento, è ammesso, entro 30 giorni dal ricevimento, ricorso gerarchico improprio al Comitato Nazionale dell'Albo Nazionale Gestori Ambientali, Via Cristoforo Colombo, 44 - 00147 Roma, od in alternativa entro 60 gg. alla competente Sezione del Tribunale Amministrativo Regionale.

Per chiarimenti contattare la Sezione all'indirizzo mail: .....

Per problemi tecnici scrivere a: ......

Cordiali saluti.

#### Figura 87 – Comunicazione della Sezione sulla disponibilità del provvedimento

Accedendo alla maschera "pratiche Agest" l'impresa potrà trovarsi due possibilità:

 qualora abbia ricevuto la comunicazione da parte della Sezione (PEC o raccomandata A/R) troverà il provvedimento immediatamente disponibile per essere scaricato;

| 1 |    |            |                               |                          |              |                                         |           |
|---|----|------------|-------------------------------|--------------------------|--------------|-----------------------------------------|-----------|
|   | MI | 29/02/2016 | n. 389/2016<br>del 29/02/2016 | Iscrizione categoria 8F. | Iscrizione 8 | Provvedimento<br>disponibile: scaricare | Scarica 🜌 |
|   |    |            |                               |                          |              |                                         |           |

Figura 88 – Provvedimento disponibile per il download

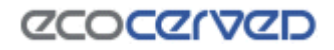

- qualora non abbia ricevuto la comunicazione da parte della Sezione (PEC non recapitata o email ordinaria) troverà una situazione di questo tipo:

#### Pratiche Albo riguardanti la Ditta

Tabella di monitoraggio delle pratiche della ditta 🕕

| Sezione | Data Proc. | Protocollo                       | Oggetto                  | Tipo pratica | Stato                                                             | Provv.                  |
|---------|------------|----------------------------------|--------------------------|--------------|-------------------------------------------------------------------|-------------------------|
| MI      | 29/02/2016 | n. 389/2016<br>del<br>29/02/2016 | Iscrizione categoria 8F. | Iscrizione 8 | Avviare la chiusura del<br>provvedimento per<br>poterlo scaricare | Ohiudi<br>provvedimento |

Figura 89 – Provvedimento in attesa di chiusura –chiudi provvedimento

dovrà prima procedere con la chiusura del provvedimento il provvedimento immediatamente disponibile per essere scaricato

| Sezione I | Data Proc. | Protocollo                       | Oggetto                  | Tipo pratica | Stato                                                             | Provv.                                                             |
|-----------|------------|----------------------------------|--------------------------|--------------|-------------------------------------------------------------------|--------------------------------------------------------------------|
| MI :      | 29/02/2016 | n. 389/2016<br>del<br>29/02/2016 | Iscrizione categoria 8F. | Iscrizione 8 | Avviare la chiusura del<br>provvedimento per<br>poterlo scaricare | Tra qualche minuto sarà<br>possibile scaricare il<br>provvedimento |

Figura 90 – Provvedimento in attesa di chiusura

e successivamente scaricare il provvedimento come da .

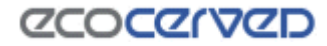